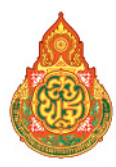

# <sub>คู่มือการดำเนินมาน</sub> การคัดกรอม นักเรียนยากจน พ.ศ. 2560

#### ภายใต้

โครงการพัฒนาระบบสารสนเทศ เพื่อหลักประกันโอกาสทางการเรียนรู้ระยะที่ 2 สำนักนโยบายและแผนการศึกษาขั้นพื้นฐาน สำนักงานคณะกรรมการการศึกษาขั้นพื้นฐาน กระทรวงศึกษาธิการ คู่มือการดำเนินมาน การคัดกรอม นักเรียนยากจน พ.ศ. 2560

ภายใต้ โครงการพัฒนาระบบสารสนเทศ เพื่อหลักประกันโอกาสทางการเรียนรู้ระยะที่ 2

สำนักนโยบายและแผนการศึกษาขั้นพื้นฐาน สำนักงานคณะกรรมการการศึกษาขั้นพื้นฐาน กระทรวงศึกษาธิการ

# ช่องทางการติดต่อคณะทำงานระดับพื้นที่

# หากมีข้อสงสัยหรือปัญหาการจัดเก็บข้อมูลคัดกรองนักเรียนยากจน สามารถสอบถามจาก

|     | ภูมิภาค           | ชื่อผู้นำเครือข่ายระดับ<br>ภูมิภาค | เขตพื้นที่ที่สังกัด       | เบอร์ติดต่อ  | e-mail                      |
|-----|-------------------|------------------------------------|---------------------------|--------------|-----------------------------|
| 1.  | ภาค               | นางบงกช พูลเกษม                    | สพม. 17 (จันทบุรี-ตราด)   | 084-3629183  | nokkatou@hotmail.co.th      |
| 2.  | กลาง              | นางกัญญา ลือพงษ์                   | สพป. จันทบุรี เขต 2       | 081-0495775  | yakusa2517@yahoo.co.th      |
| 3.  |                   | นาย จักรกฤษ อำพันทอง               | สพม.8 (ราชบุรี-กาญจนบุรี) | 084-6448301  | k_krit_dd@hotmail.com       |
| 4.  | ภาค               | นางปาณิสรา ทิมินกุล                | สพป. แม่ฮ่องสอน เขต 1     | 087-8118220  | pookytiminkul2517@gmail.com |
| 5.  | เหนือ             | นาง สุนีย์ จุมปา                   | สพป.เชียงรายเขต1          | 098-5656165  | thetoycr@gmail.com          |
| 6.  | ภาค               | นางภัชรี เพชรไกร                   | สพป. นครราชสีมา เขต 4     | 080-732-6135 | ree09052511@gmail.com       |
| 7.  | ตะวัน             | นางสาวณัชชา มหาฤทธิ์               | สพป. อุดรธานี เขต เขต 4   | 088-3198142  | nutcha779@gmail.com         |
| 8.  | ออกเฉียง<br>เหนือ | นาง ปราณีต ศรีสำโรง                | สพป.นครราชสีมาเขต 5       | 087-6908838  | puk_korat5@hotmail.com      |
| 9.  | ภาคใต้            | นางลัดดาวรรณ ชุณหพิมล              | สพม 13 (ตรัง-กระบี่)      | 082-7938890  | rucmu@hotmail.com           |
| 10. |                   | นางสาวกชกร เถรว่อง                 | สพป. ตรัง เขต 2           | 082-2856681  | banjamas@trang2.go.th       |

#### ภาคกลาง

cluster 1 > เขตตรวจราชการ 1 จังหวัดนนทบุรี ปทุมธานี พระนครศรีอยุธยา สระบุรี cluster 2 > เขตตรวจราชการ 2 จังหวัดลพบุรี ชัยนาท สิงห์บุรี อ่างทอง cluster 3 > เขตตรวจราชการ 3 จังหวัดฉะเชิงเทรา นครนายก ปราจีนบุรี สมุทรปราการ สระแก้ว cluster 4 > เขตตรวจราชการ 4 จังหวัดนครปฐม ราชบุรี กาญจนบุรี สุพรรณบุรี cluster 5 > เขตตรวจราชการ 5 จังหวัดเพชรบุรี ประจวบคีรีขันธ์ สมุทรสาคร สมุทรสงคราม cluster 9 > เขตตรวจราชการ 9 จังหวัดชลบุรี จันทบุรี ตราด ระยอง

# 

cluster 6 > เขตตรวจราชการ 6 จังหวัดนครศรีธรรมราช ชุมพร สุราษฎร์ธานี พัทลุง cluster 7 > เขตตรวจราชการ 7 จังหวัดภูเก็ต ระนอง กระบี่ พังงา ตรัง

- cluster 8 > เขตตรวจราชการ 8 จังหวัดยะลา สงขลา นราธิวาส ปัตตานี สตูล

## ภาคตะวันออกเฉียงเหนือ

| cluster 1 | 10 | > | เขตตรวจราชการ | 10 | จังหวัดอุดรธานี หนองคาย หนองบัวลำภู เลย บึงกาฬ |
|-----------|----|---|---------------|----|------------------------------------------------|
| cluster 1 | 11 | > | เขตตรวจราชการ | 11 | จังหวัดนครพนม มุกดาหาร สกลนคร                  |
| cluster 1 | 12 | > | เขตตรวจราชการ | 12 | จังหวัดขอนแก่น มหาสารคาม ร้อยเอ็ด กาฬสินธุ์    |
| cluster 1 | 13 | > | เขตตรวจราชการ | 13 | จังหวัดอุบลราชธานี ยโสธร ศรีสะเกษ อำนาจเจริญ   |
| cluster 1 | 14 | > | เขตตรวจราชการ | 14 | จังหวัดนครราชสีมา ชัยภมิ บรีรัมย์ สรินทร์      |

# กาคเหนือ

| cluster | 15 | > | เขตตรวจราชการ | 15 | จังหวัดเชี่ยงใหม่ แม่ฮ่องสอน ลำปาง ลำพูน        |
|---------|----|---|---------------|----|-------------------------------------------------|
| cluster | 16 | > | เขตตรวจราชการ | 16 | จังหวัดเชียงราย น่าน พะเยา แพร่                 |
| cluster | 17 | > | เขตตรวจราชการ | 17 | จังหวัดพิษณุโลก ตาก เพชรบูรณ์ สุโขทัย อุตรดิตถ์ |
| cluster | 18 | > | เขตตรวจราชการ | 18 | จังหวัดกำแพงเพชร นครสวรรค์ พิจิตร อุทัยธานี     |

#### ลิงค์เพื่อการเข้าใช้งานระบบ และแหล่งข้อมูล

- 1. เว็บไซด์ระบบคัดกรองนักเรียนยากจน https://cct.thaieduforall.org/ (แบบคัดกรอง คู่มือการดำเนินงาน วิดีโอแนะนำการใช้แอปพลิเคชัน และกระดานถามตอบ)
- 2. สามารถดาวน์โหลด แอปพลิเคชันได้ที่
  - ระบบ iOS: ค้นหาแอป "ทุนยากจน" ที่ App Store
  - ระบบ Android: ค้นหาแอป "ทุนยากจน" ที่ Play Store
- 3. ท่องทางการติดต่อและประทาสัมพันธ์ www.facebook.com/cctthailand

# คำนำ

สำนักงานคณะกรรมการการศึกษาขั้นพื้นฐานร่วมมือกับสำนักงานส่งเสริมสังคมแห่งการ เรียนรู้และคุณภาพเยาวชน (สสค.) มหาวิทยาลัยนเรศวร และมหาวิทยาลัยธรรมศาสตร์ ได้ดำเนิน งานโครงการพัฒนาระบบสารสนเทศเพื่อหลักประกันโอกาสทางการเรียนรู้ เพื่อพัฒนาแนวทาง การคัดกรองนักเรียนยากจนที่อยู่ในระบบการศึกษา และทดลองนำร่องในพื้นที่ 10 จังหวัด ใน ภาคการศึกษาที่ 1/2559 เสร็จสิ้นแล้ว ทั้งนี้เพื่อให้การขยายผลการจัดเก็บข้อมูลคัดกรองนักเรียน ยากจนผ่านระบบสารสนเทศเพื่อหลักประกันโอกาสทางการเรียนรู้ครอบคลุมนักเรียนทั้งประเทศ และมีความครบถ้วน

สำนักนโยบายและแผน สพฐ. สำนักงานส่งเสริมสังคมแห่งการเรียนรู้และคุณภาพเยาวชน (สสค.) มหาวิทยาลัยนเรศวร มหาวิทยาลัยธรรมศาสตร์ จึงได้จัดทำโครงการพัฒนาระบบสารสนเทศ เพื่อหลักประกันโอกาสทางการเรียนรู้ระยะที่ 2 โดยมีวัตถุประสงค์เพื่อขยายผลการจัดเก็บข้อมูล การคัดกรองนักเรียนยากจนผ่านทางระบบสารสนเทศเพื่อหลักประกันโอกาสทางการเรียนรู้ให้ ครอบคลุมนักเรียนทั้งประเทศในภาคการศึกษาที่ 2/2559 เพื่อให้ได้รับข้อมูลการคัดกรองที่ ครบถ้วนสำหรับการจัดสรรเงินงบประมาณอุดหนุนปัจจัยพื้นฐานแก่นักเรียนที่มีสถานะยากจนใน ภาคการศึกษาที่ 1/2560 ต่อไป

> สำนักงานคณะกรรมการการศึกษาขั้นพื้นฐาน กุมภาพันธ์ 2560

# สารบัญ

| สวนการแนวการกาเนนรานคุณกรองนการยนยากจน                                   | 07 |
|--------------------------------------------------------------------------|----|
| 1. หลักการและเหตุผล                                                      | 30 |
| 2. สภาพและปัญหาการดำเนินงานการช่วยเหลือนักเรียนยากจนของ สพฐ.             | 80 |
| ที่ดำเนินการอยู่ในปัจจุบัน                                               |    |
| 3. เป้าหมาย                                                              | 09 |
| 4. ระยะเวลาของการจัดเก็บข้อมูล                                           | 09 |
| 5. หลักเกณฑ์และเอกสารประกอบการพิจารณา                                    | 09 |
| 5. นิยาม                                                                 | 17 |
| 7. คำอธิบายเพิ่มเติมในการกรอกข้อมูล                                      | 17 |
| 3. แนวทางการดำเนินงาน                                                    | 18 |
| <ol> <li>คำถามที่พบบ่อย</li> </ol>                                       | 19 |
| ส่วนที่ 2 การบันทึกข้อมูลการคัดกรองนักเรียนยากจน<br>ผ่านเว็บแอปพลิเคชั่น | 21 |

# ส่วนที่ 1

์ แนวทาวการดำเนินวาน คัดกรอวนักเรียนยากจ<sub>ั</sub>น

# 1. หลักการและเหตุผล

สำนักงานคณะกรรมการการศึกษาขั้นพื้นฐานและคณะที่ปรึกษา ได้ดำเนินการพัฒนาแนวทางคัดกรอง นักเรียนยากจนที่อยู่ในระบบการศึกษา เพื่อให้นักเรียนยากจนที่สมควรได้รับการช่วยเหลือตามเกณฑ์ได้รับการ ช่วยเหลือทุกคน ก่อนขยายผลสู่ช่วงวัยอื่นเพื่อลดความเหลื่อมล้ำ ที่จะส่งผลให้ระบบการศึกษาไทยสามารถสร้าง หลักประกันโอกาสทางการเรียนรู้ให้แก่เด็กและเยาวชนไทยทุกคนได้อย่างมีประสิทธิภาพ และลดความเหลื่อมล้ำ อย่างยั่งยืน

สำนักงานคณะกรรมการการศึกษาขั้นพื้นฐานดำเนินโครงการสนับสนุนค่าใช้จ่ายในการจัดการศึกษาตั้งแต่ ระดับอนุบาลจนจบการศึกษาขั้นพื้นฐาน ซึ่งสร้างและกระจายโอกาสทางการศึกษาในสังคมไทย โดยคำนึงถึง การสร้างความเสมอภาคและความเป็นธรรมให้เกิดขึ้นแก่ประชากรทุกกลุ่ม รวมถึงผู้ยากไร้ ผู้ด้อยโอกาส ผู้พิการ ผู้บกพร่องทางกายและ การเรียนรู้ รวมทั้งชนกลุ่มน้อย อย่างไรก็ตามการดำเนินงานเพื่อช่วยเหลือนักเรียนยากจน ยังมีข้อจำกัดด้านสารสนเทศที่สามารถใช้คัดกรองนักเรียนยากจนที่ตรงกับสภาพความเป็นจริง และสอดคล้องกับ เกณฑ์ความช่วยเหลือคนยากจนของหน่วยงานอื่น การขาดข้อมูลและสารสนเทศที่จำเป็นส่งผลให้การช่วยเหลือ ไม่ครบถ้วนทุกคนที่จำเป็น

# สภาพและปัญหาการดำเนินงานการช่วยเหลือนักเรียนยากจน งองสพฐ. ที่ดำเนินการอยู่ในปัจจุบัน

สพฐ. ได้จัดสรรงบประมาณงบเงินอุดหนุน ประเภทเงินอุดหนุนทั่วไป เป็นค่าใช้จ่ายในการจัดการศึกษา ขั้นพื้นฐาน รายการค่าจัดการเรียนการสอน (เงินอุดหนุนปัจจัยพื้นฐานสำหรับนักเรียนยากจน) โดยจัดสรรให้แก่ สถานศึกษาที่มีนักเรียนยากจนที่ผู้ปกครองมีรายได้ต่อครัวเรือนไม่เกิน 40,000 บาทต่อปี เพื่อจัดหาปัจจัยพื้นฐาน ที่จำเป็นต่อการดำรงชีวิตและเพิ่มโอกาสทางการศึกษา โดยโรงเรียนใช้จ่ายงบประมาณลักษณะแบบถัวจ่าย ค่าหนังสือและอุปกรณ์การเรียน ค่าเสื้อผ้า เครื่องแต่งกายนักเรียน ค่าอาหารกลางวัน และค่าพาหนะในการ เดินทาง หรือจ่ายเป็นเงินสดให้กับนักเรียนที่ยากจนระดับชั้นประถมศึกษาปีที่ 1 ถึงชั้นมัธยมศึกษาปีที่ 3 ให้มีโอกาส ได้รับการศึกษาและสามารถศึกษาจนจบการศึกษาภาคบังคับ

ผลการสำรวจจำนวนเด็กนักเรียนยากจนที่อยู่ในโรงเรียนสังกัดสพฐ. ในฐานข้อมูล DMC ปีการศึกษา 2559 พบว่า จากนักเรียนในระบบ สังกัด สพฐ.ระดับประถมศึกษาปีที่ 1 ถึง ระดับมัธยมศึกษาปีที่ 3 ประมาณ 4.9 ล้านคน มีจำนวนนักเรียนยากจนระดับประถมศึกษา 2.1 ล้านคน และมีจำนวนนักเรียนยากจนระดับมัธยมศึกษา ตอนต้น 9 แสนคน สพฐ.มีการช่วยเหลือนักเรียนยากจนในระบบการศึกษาภาคบังคับ ผ่าน "เงินอุดหนุนปัจจัยพื้นฐานสำหรับ นักเรียนยากจน"ให้แก่นักเรียนประถม จำนวน 1,000 บาท/คน/ปี ไม่เกินร้อยละ 40 ของนักเรียนประถมทั้งหมดและ อุดหนุนให้แก่นักเรียนม.ต้น จำนวน 3,000 บาท/คน/ปี ไม่เกินร้อยละ 30 ของนักเรียนม.ต้นทั้งหมด โดยใช้งบประมาณ ทั้งสิ้น 2,500 ล้านบาท จากแนวทางการจัดสรรนี้ทำให้มีนักเรียนยากจนได้รับการช่วยเหลือเพียง 1.6 ล้านคน เหลือ อีกราว 1.4 ล้านคนที่แจ้งขอรับการอุดหนุน แต่ไม่ได้รับการจัดสรรเงินดังกล่าว

# 3. เป้าหมาย

คัดกรองนักเรียนยากจนชั้นประถมศึกษาปีที่ 1 ถึงชั้นมัธยมศึกษาปีที่ 3 ที่ปรากฏอยู่ในระบบ ฐานข้อมูล นักเรียนรายบุคคล (DMC) ของโรงเรียนสังกัด สพฐ.ในพื้นที่ 77 จังหวัด

# 4. ระยะเวลาของการจัดเก็บข้อมูล

เดือนพฤษภาคม ถึงเดือนมิถุนายน 2560

# 5. หลักเกณฑ์และเอกสารประกอบการพิจารณา

#### 5.1 หลักเกณฑ์การคัดกรองนักเรียนยากจน

ประกอบด้วยหลักเกณฑ์ 2 ด้าน คือ ด้านรายได้ และด้านสถานะครัวเรือนของนักเรียน (แบบ นร.01) โดยมีรายละเอียดดังนี้

- 1. เกณฑ์รายได้ กำหนดให้รายได้เฉลี่ยของครัวเรือนไม่เกิน 3,000 บาทต่อคนต่อเดือน
- เกณฑ์สถานะครัวเรือน อย่างหนึ่งอย่างใด ดังต่อไปนี้
  - 2.1 ครอบครัวมีภาระพึ่งพิง ได้แก่ ในครอบครัวมีคนพิการ หรือผู้สูงอายุเกิน 60 ปี หรือมีคนอายุ 15-65 ปี ว่างงาน (ที่ไม่ใช่นักเรียน/นักศึกษา) หรือเป็นพ่อแม่เลี้ยงเดี่ยว
  - 2.2 สภาพที่อยู่อาศัย สภาพบ้านชารุดทรุดโทรม หรือบ้านทำจากวัสดุพื้นบ้าน เช่น ไม้ไผ่ ใบจาก หรือ วัสดุเหลือใช้ หรืออยู่บ้านเช่า หรือไม่มีห้องส้วมในที่อยู่อาศัยและบริเวณ
  - 2.3 ไม่มีรถยนต์ส่วนบุคคล หรือรถปิกอัพ หรือรถบรรทุกเล็ก หรือรถตู้ หรือรถไถ/เกี่ยวข้าว/รถอีแต่น/ รถอื่นๆ ประเภทเดียวกัน
  - 2.4 เป็นเกษตรกรที่มีที่ดินทำกิน (รวมเช่า) ไม่เกิน 1 ไร่ หรือไม่มีที่ดินเป็นของตนเอง

#### 5.2 เอกสารประกอบการพิจารณา

มีทั้งหมด 2 แบบ ดังนี้

1. แบบขอรับทุนการศึกษานักเรียนยากจน (แบบ นร. 01)

- มี 2 หน้า หน้าแรก เป็นแบบสำรวจรายได้ของครัวเรือนและสถานะของครัวเรือน และหน้าที่สอง
   เป็นแบบแนบภาพถ่ายบ้านนักเรียนที่ได้รับการเยี่ยมบ้าน
- แบบ นร. 01 นี้ ให้ครูหรือผู้อำนวยการรับรองข้อมูล ทั้งนี้ต้องแนบภาพถ่ายบ้านนักเรียนจำนวน
   2 ภาพ คือ รูปที่ 1 ภาพถ่ายสภาพบ้านนักเรียน (มีหลังคาและฝาบ้านด้วย) และรูปที่ 2 ภาพถ่าย ภายในบ้านนักเรียน โดยให้ ผู้อำนวยการโรงเรียนหรือครูในโรงเรียนเป็นผู้รับรอง

 แบบรับรองสถานะของครัวเรือนนักเรียน (แบบ นร. 02) เป็นแบบรับรองสถานะของครัวเรือนนักเรียนโดย บุคคลภายนอก ซึ่งประกอบด้วย นายกองค์กรปกครองส่วนท้องถิ่น หรือกำนัน หรือผู้ใหญ่บ้าน หรืออสม. หรือ อพม. การกรอกแบบนร. 02 ให้กรอกรับรองเฉพาะกรณีนักเรียนที่ครอบครัวมีรายได้เฉลี่ยไม่เกิน 3,000 บาทต่อคนต่อเดือน หรือไม่เกิน 36,000 บาทต่อคนต่อปี

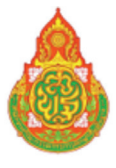

แบบ นร.01 หน้า 1

# แบบขอรับทุนการศึกษานักเรียนยากจน

| ชื่อนักเ<br>เลขที่บ้<br>ชื่อผู้ป/<br>เลขที่บ้<br>จำนวน<br>นที่ สัย<br>1<br>2<br>3<br>4<br>5                                                                        | เรียน<br>บัตรประชาช<br>กครองนักเรี<br>บัตรประชาช<br>นสมาชิกใน<br>ความ<br>นักเรียน | น<br>ยนน<br>ครัวเรือา<br>อายุ                  | (รวมตัวนักเรียน) ความพิการทาง                    | นามสก<br>นามสก<br>                                                         | นามสกุล<br>                                                                            | ]                                                                                       | <ul> <li>ไม่มีผู้ปกครอง</li> <li> ความสัมพันธ์กับนักเรียน</li> <li>ไม่มีบัตรประจำตัวประ</li> <li>เคยลงทะเบียนเพื่อสวัส</li> </ul>               | ขั้น<br>การศึกษา:<br>เชาชน<br>เดิการแห่งรัฐ (๑.พพะเ              | ଶୃଏଶ୍                          |
|----------------------------------------------------------------------------------------------------|-----------------------------------------------------------------------------------|------------------------------------------------|--------------------------------------------------|----------------------------------------------------------------------------|----------------------------------------------------------------------------------------|-----------------------------------------------------------------------------------------|----------------------------------------------------------------------------------------------------|------------------------------------------------------------------|--------------------------------|
| เลขที่บ้<br>ชื่อผู้ป/<br>เลขที่บ้<br>จำนวน<br><b>นที่ สั</b> ร<br>1<br>2<br>3<br>4<br>5                                                                            | มัตรประชาช<br>กครองนักเรี<br>บัตรประชาช<br>แสมาชิกใน<br>ความ<br>มักเรียน          | น<br>ยน<br>น<br>ครัวเรือง<br>อายุ              | (รวมตัวนักเรียน) ความพิการทาง                    | นามสก<br>                                                                  | ()<br>เล<br>()<br>()<br>()<br>()<br>()<br>()<br>()<br>()<br>()<br>()<br>()<br>()<br>() | ]<br>]                                                                                  | <ul> <li>ไม่มีผู้ปกครอง</li> <li> ความสัมพันธ์กับนักเรียน</li> <li>ไม่มีบัตรประจำตัวประ</li> <li>() เคยลงทะเทียนเพื่อสวัส</li> </ul>            | การศึกษา:<br>เชาชน<br>เดิการแห่งรัฐ (๑.พพะ)                      | ଶ୍ <del>ୱ</del> ଏଶ୍ <b>ଜ</b> . |
| ชื่อผู้ปก<br>เลขที่บ้<br>จำนวน<br><b>นที่ สั</b> :<br>1<br>2<br>3<br>4<br>5                                                                                        | กครองนักเรี<br>บัตรประชาช<br>แสมาชิกใน/<br>ความ<br>ภัมพันธ์กับ<br>นักเรียน        | ยน<br>น [<br>ครัวเรือง<br>อายุ                 | (รวมตัวนักเรียน)<br>ความพิการทาง<br>ร่างกาย/     | นามสกุ<br>                                                                 | ุโล<br><br>คน มีราย<br>                                                                | ]                                                                                       | ความสัมพันธ์กับนักเรียน<br>() ไม่มีบัตรประจำตัวประ<br>() เคยลงทะเบียนเพื่อสวัส                                                                  | การศึกษา<br>ชาชน<br>เดิการแห่งรัฐ (คงทะเ                         | ଶ୍ୱୁଏଶ୍ବ .                     |
| เลขทีบ้<br>จำนวน<br><b>นที่ สั</b> ร<br>1<br>2<br>3<br>4<br>5                                                                                                    | มัตรประชาช<br>ผสมาชิกใน/<br>ความ<br>เมพันธ์กับ<br>นักเรียน                        | น<br>ารัวเรือเ<br>อายุ                         | ุ่ม (รวมตัวนักเรียน)<br>ความพิการทาง<br>ร่างกาย/ |                                                                            | คน มีราย<br>                                                                           | <br>เละเคียดดังนี้                                                                      | <ul> <li>ไม่มีบัตรประจำตัวประ</li> <li>เคยลงทะเบียนเพื่อสวัส</li> </ul>                                                                         | เขาชน<br>เดิการแห่งรัฐ (ค.งทะเ                                   | đ                              |
| จำนวน<br><b>นที่ สั</b> ร<br>1<br>2<br>3<br>4<br>5                                                                                                    | แสมาชิกใน/<br>ความ<br>เมพันธ์กับ<br>นักเรียน                                      | ารัวเรื่อง<br><b>อายุ</b>                      | ม (รวมตัวนักเรียน)<br>ความพิการทาง<br>ร่างกาย/   |                                                                            | คน มีราย<br>                                                                           | าละเอียดดังนี้                                                                          | 🐪 ( ) เคยลงทะเบียนเพื่อสวัส                                                                                                    | เดิการแห่งรัฐ (ดงหาะเ                                            | <b>C</b> 1                     |
| <mark>นที่สัง</mark><br>1<br>2<br>3<br>4                                                                                                    | ความ<br>เ์มพันธ์กับ<br>นักเรียน                                                   | อายุ                                           | ความพิการทาง<br>ร่างกาย/                         |                                                                            |                                                                                        |                                                                                         |                                                                                                    | 49<br>69                                                         | เบียนคา                        |
| <mark>นที่สั</mark>                                                                                                    | ความ<br>เ์มพันธ์กับ<br>นักเรียน                                                   | อายุ                                           | ร่างกาย/                                         |                                                                            | รายได้เจ                                                                               | <b>ู</b> เลี่ยต่อเดือนแ                                                                 | เยกตามประเภท (บาท/เดือน)                                                                                                    |                                                                  | N 92                           |
| 1<br>2<br>3<br>4<br>5                                                                                                    |                                                                                   |                                                | สติปัญญา<br>(ใส่เครื่องหมาย<br>✔หรือ – )         | ค่าจ้าง บ<br>เงิน ท<br>เดือน                                               | ไระกอบอาชีพ<br>เางการเกษตร<br>(หลังหัก<br>ค่าใช้จ่าย)                                  | ธุรกิจ<br>ส่วนตัว<br>(หลังหัก<br>ค่าใช้จ่าย)                                            | สวัสดิการจากรัฐ/เอกชน<br>(เงินบำนาญ, เบี้ยผู้สูงอายุ,<br>อุดหนุนเด็กแรกเกิด,<br>อุดหนุนคนพิการ, อื่นๆ                                           | รายได้จาก<br>แหล่งอื่น<br>(เงินโอน, ค่าเซ่า,<br>ดอกเบี้ย, อื่นๆ) | ราย<br>รวม<br>เฉลี่ย<br>เดือ   |
| 2<br>3<br>4<br>5                                                                                                    |                                                                                   |                                                |                                                  |                                                                            |                                                                                        |                                                                                         |                                                                                                    |                                                                  |                                |
| 3 4                                                                                                    |                                                                                   |                                                |                                                  |                                                                            |                                                                                        |                                                                                         |                                                                                                    |                                                                  |                                |
| 5                                                                                                    |                                                                                   |                                                |                                                  |                                                                            |                                                                                        |                                                                                         |                                                                                                    |                                                                  |                                |
| 5                                                                                                    |                                                                                   |                                                |                                                  |                                                                            |                                                                                        |                                                                                         |                                                                                                    |                                                                  |                                |
| -                                                                                                    |                                                                                   |                                                |                                                  |                                                                            |                                                                                        |                                                                                         |                                                                                                    |                                                                  |                                |
| 6                                                                                                    |                                                                                   |                                                |                                                  |                                                                            |                                                                                        |                                                                                         |                                                                                                    |                                                                  |                                |
| 7                                                                                                    |                                                                                   |                                                |                                                  |                                                                            |                                                                                        |                                                                                         |                                                                                                    |                                                                  |                                |
| 3                                                                                                    |                                                                                   |                                                |                                                  |                                                                            |                                                                                        |                                                                                         |                                                                                                    |                                                                  |                                |
| )                                                                                                    |                                                                                   |                                                |                                                  |                                                                            |                                                                                        |                                                                                         |                                                                                                    |                                                                  |                                |
| 0                                                                                                    |                                                                                   |                                                |                                                  |                                                                            |                                                                                        |                                                                                         |                                                                                                    |                                                                  |                                |
| <b>งรายได้</b> ค                                                                                                    | ครัวเรือน (รา                                                                     | ยการที่                                        | 1 - 10)                                          |                                                                            |                                                                                        |                                                                                         |                                                                                                    |                                                                  |                                |
| ปได้ครัวเรี                                                                                                    | เรือนเฉลี่ยต่อ                                                                    | คน (รวม                                        | งรายได้ครัวเรือน หา                              | รด้วยจำนวนสะ                                                               | มาชิกทั้งหมด จา                                                                        | เกข้อ 2)                                                                                |                                                                                                    |                                                                  |                                |
| เถานะข <sup>.</sup><br>.1 ครัวเ<br>.2 ประ<br>.3 สภา                                                                                                    | ของครัวเรือน<br>เรือนมีภาระ<br>ะเภทที่อยู่อา<br>าพที่อยู่อาศั                     | กรอกเ<br>เพิ่งพิง<br>ศัย ดัง <sup>:</sup><br>ย | ฉพาะบุคคลที่อาศัย<br>ดังนี้ร่<br>นี้ร<br>นี้ร    | ในบ้านปัจจุบั<br>มีคนพิการ<br>ป็นพ่อแม่เลี้ย<br>บ้านของตนเอ<br>งภาพบ้านชำ: | ม <u>(ใส่เครื่องหมา</u><br>เดี่ยว<br>ง<br>ง<br>จุดทรุดโทรม หรื                         | <u>ย X เฉพาะข้ค</u><br>] มีผู้สูงอายุเกี<br>] มีคนอายุ 15<br>] บ้านเช่า<br>ร้อบ้านทำจาก | <u>เที่ตรงกับความเป็นจริง เลือกได้</u><br>โน 60 ปี<br>5-65 ปี ว่างงาน(ที่ไม่ใช่นักเรีย<br>อาศัยอยู่กับผู้อื่น<br>วัสดุพื้นบ้าน เช่น ไม้ไผ่ ใบจา | <u>ข้มากกว่า 1 คำตอบ)</u><br>น/นักศึกษา)<br>กหรือวัสดุเหลือใช้   | <u>}</u>                       |
|                                                                                                    |                                                                                   |                                                |                                                  | ม่มีห้องส้วมไ                                                              | นที่อยู่อาศัยและ                                                                       | ะบริเวณ                                                                                 |                                                                                                    |                                                                  |                                |
| <ol> <li>3.4 ยานพาหนะของครอบครัว</li> <li>รถยนต์ส่วนบุคคล</li> <li>รถปีกอัพ/รถบรรทุกเล็ก/รถตู้</li> <li>รถไถ/เกี่ยวข้าว/รถอีแต๋น/รถอื่นๆ ประเภทเดียวกัน</li> </ol> |                                                                                   |                                                |                                                  | ทเดียวกัน                                                                  | 20 20 20                                                                               |                                                                                         | <ul><li>∐ ไม่มี</li><li>ไม่มี</li><li>ไม่มี</li></ul>                                                                                           | ไม่มี<br>ไม่มี                                                   |                                |
| 3.5 เป็นเกษตรกรที่มีที่ดินทำกิน (รวมเช่า)                                                                                                    |                                                                                   |                                                |                                                  |                                                                            | 🗌 ไม่เกิเ                                                                              | น 1 ไร่                                                                                 | 🗌 ไม่มีที่ดิ                                                                                                    | นเป็นของตนเอง                                                    |                                |
|                                                                                                    | ขอรับรองว่าข้อมูลดังกล่าวเป็                                                      |                                                |                                                  |                                                                            | ในจริง                                                                                 |                                                                                         |                                                                                                    |                                                                  |                                |
|                                                                                                    |                                                                                   |                                                |                                                  |                                                                            |                                                                                        |                                                                                         |                                                                                                    |                                                                  |                                |
|                                                                                                    |                                                                                   |                                                |                                                  |                                                                            | ลงชื่                                                                                  | ้อผู้ปกครอง/ผู้                                                                         | ัแทน                                                                                                    |                                                                  |                                |

# ภาพถ่ายบ้านนักเรียนที่ได้รับการเยี่ยมบ้าน

| ชื่อ - นามสกุลนักเรียน       |                                                                      |
|------------------------------|----------------------------------------------------------------------|
| กรุณาระบุ ภาพถ่ายที่แนบมาคือ | 🗌 บ้านที่อาศัยอยู่กับพ่อแม่ (เป็นเจ้าของ/เช่า)                       |
|                              | 🔲 บ้านของญาติ/ผู้ปกครองที่ไม่ใช่ญาติ                                 |
|                              | 🗌 บ้านหรือที่พักประเภท วัด มูลนิธิ หอพัก โรงงาน อยู่กับนายจ้าง       |
|                              | 🗌 ภาพนักเรียนและป้ายชื่อโรงเรียนเนื่องจากถ่ายภาพบ้านไม่ได้ เพราะบ้าน |
|                              | อยู่ต่างอำเภอ/ต่างจังหวัด/ต่างประเทศ หรือไม่ได้รับอนุญาตให้ถ่ายภาพ   |

# รูปที่ 1 ภาพถ่ายสภาพบ้านนักเรียน

มีหลังคาและมีฝาบ้านด้วย

# รูปที่ 2 ภาพถ่ายภายในบ้านนักเรียน

# ขอรับรองว่าข้อมูล และภาพถ่ายบ้านของนักเรียนเป็นความจริง

| (ลงชื่อ) | <br> | <br>  |
|----------|------|-------|
| (        | <br> | <br>) |

# แบบรับรองสถานะของครัวเรือนนักเรียน เพื่อประกอบการพิจารณาการรับทุนนักเรียนยากจนของรัฐ

#### ผู้รับรอง

| ข้าพเจ้า (นาย | /นาง/นางสาว)                   |          |                                   |
|---------------|--------------------------------|----------|-----------------------------------|
| ตำแหน่ง       | 🗌 นายกองค์กรปกครองส่วนท้องถิ่น | 🗆 กำนั้น | 🗌 ผู้ใหญ่บ้าน, ผู้ช่วยผู้ใหญ่บ้าน |
|               | 🗌 อสม.                         | 🗌 อพม.   |                                   |
|               |                                |          |                                   |

ขอรับรองว่า (ด.ซ./ด.ญ./นาย/น.ส.) ...... มีสถานะของครัวเรือน ดังนี้

| ข้อมูลสถานะของครัวเรือน<br>(ให้ผู้รับรองเลือกสถานะครัวเรือน ตามข้อเท็จจริงให้ครบถ้วน เลือกได้มากกว่า 1 รายการ)                                                                             |
|----------------------------------------------------------------------------------------------------|
| <ul> <li>ครัวเรือนมีภาระพึ่งพิง ได้แก่ ในครอบครัวมีคนพิการ หรือผู้สูงอายุเกิน 60 ปี หรือคนว่างงานอายุ</li> <li>15-65 ปี (ที่ไม่ใช่นักเรียน/นักศึกษา) หรือเป็นพ่อแม่เลี้ยงเดี่ยว</li> </ul> |
| 🔲 สภาพที่อยู่อาศัยเป็นบ้านเช่า หรือสภาพชำรุดทรุดโทรม หรือบ้านทำจากวัสดุพื้นบ้าน เช่น ไม้ไผ่<br>ใบจากหรือวัสดุเหลือใช้ หรือไม่มีห้องส้วมในที่อยู่อาศัยและบริเวณ                             |
| 🗌 ไม่มีรถยนต์ส่วนบุคคล หรือรถปิกอัพ หรือรถบรรทุกเล็ก หรือรถตู้ หรือรถไถ/เกี่ยวข้าว/รถอีแต๋น/รถ<br>อื่นๆ ในประเภทเดียวกัน                                                                   |
| 🔲 เป็นเกษตรกรที่มีที่ดินทำกิน (รวมเช่า) ไม่เกิน 1 ไร่ หรือไม่มีที่ดินทำกินเป็นของตนเอง                                                                                                    |
|                                                                                                    |

| (ลงชื่อ) |        |     |
|----------|--------|-----|
| (        |        | )   |
| วันที่   | .เดือน | พ.ศ |

หมายเหตุ: การรับรองสถานะครัวเรือนนักเรียนใช้ประกอบการพิจารณาให้ทุน ส่วนผลการพิจารณาขั้นสุดท้าย จะขึ้นกับการพิจารณาของหน่วยงานต้นสังกัด ตัวอย่างการกรอกแบบ นร.01 และ นร.02

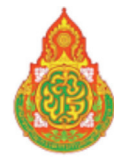

# แบบขอรับทุนการศึกษานักเรียนยากจน

|    | โรงเรียนชียงราย เขต 2                                                |                                                  |
|----|----------------------------------------------------------------------|--------------------------------------------------|
| 1. | 1. ชื่อนักเรียน ด.ซ.มาโนตน์มากมาย                                    | ชั้นป.1/1                                        |
|    | เลขที่บัตรประชาชน 0912121212121                                      | ม่มีผู้ปกครอง                                    |
|    | ชื่อผู้ปกครองนักเรียนปิยะฉัตร นามสกุลเสือทองคำความ                   | มสัมพันธ์กับนักเรียนบิดา การศึกษาสูงสุด ม.4      |
|    | เลขที่บัตรประชาชน 1234567891234 🤿 ไ                                  | ม่มีบัตรประจำตัวประชาชน                          |
| 2  | 2 จำบวนสมาซิกในครัวเรือน (รวมตัวนักเรียน) 3 คน ปรายคะเอียดดังนี้ 🖉 🕯 | คยลงทะเบียนเพื่อสวัสดิการแห่งรัฐ (ลงทะเบียนคนจน) |

2. จำนวนสมาชิกในครัวเรือน (รวมตัวนักเรียน) ..... 3 ...... คน มีรายละเอียดดังนี้

|         |                                 |          | ความพิการทาง                                          | รายได้เฉลี่ยต่อเดือนแยกตามประเภท (บาท/เดือน) |                                                       |                                              |                                                                                                    |                                                                  |                                    |
|---------|---------------------------------|----------|-------------------------------------------------------|----------------------------------------------|-------------------------------------------------------|----------------------------------------------|----------------------------------------------------------------------------------------------------|------------------------------------------------------------------|------------------------------------|
| คนที่   | ความ<br>สัมพันธ์กับ<br>นักเรียน | อายุ     | ร่างกาย/<br>สติปัญญา<br>(ใส่เครื่องหมาย<br>✔ หรือ – ) | ค่าจ้าง<br>เงิน<br>เดือน                     | ประกอบอาชีพ<br>ทางการเกษตร<br>(หลังหัก<br>ค่าใช้จ่าย) | ธุรกิจ<br>ส่วนตัว<br>(หลังหัก<br>ค่าใช้จ่าย) | สวัสดิการจากรัฐ/เอกชน<br>(เงินบำนาญ, เบี้ยผู้สูง<br>อายุ, อุดหนุนเด็กแรกเกิด,<br>อุดหนุนคนพิการ, อื่น ๆ | รายได้จาก<br>แหล่งอื่น<br>(เงินโอน, ค่าเซ่า,<br>ดอกเบี้ย, อื่นๆ) | รายเด<br>รวม<br>เฉลี่ยต่อ<br>เดือน |
| 1       | นักเรียน                        | 10       | -                                                     | 0                                            | 0                                                     | 0                                            | 0                                                                                                    | 0                                                                | 0                                  |
| 2       | พ่อ                             | 58       | -                                                     | 3,000                                        | 500                                                   | 0                                            | 0                                                                                                    | 500                                                              | 4,000                              |
| 3       | น้องชาย                         | 3        |                                                       | 0                                            | 0                                                     | 0                                            | 800                                                                                                    | 0                                                                | 800                                |
| 4       |                                 |          |                                                       |                                              |                                                       |                                              |                                                                                                    |                                                                  |                                    |
| 5       |                                 |          |                                                       |                                              |                                                       |                                              |                                                                                                    |                                                                  |                                    |
| 6       |                                 |          |                                                       |                                              |                                                       |                                              |                                                                                                    |                                                                  |                                    |
| 7       |                                 |          |                                                       |                                              |                                                       |                                              |                                                                                                    |                                                                  |                                    |
| 8       |                                 |          |                                                       |                                              |                                                       |                                              |                                                                                                    |                                                                  |                                    |
| 9       |                                 |          |                                                       |                                              |                                                       |                                              |                                                                                                    |                                                                  |                                    |
| 10      |                                 |          |                                                       |                                              |                                                       |                                              |                                                                                                    |                                                                  |                                    |
| รวมราย  | เได้ครัวเรือน (รา               | ายการที่ | 1 - 10)                                               |                                              |                                                       |                                              |                                                                                                    |                                                                  | 4,800                              |
| รายได้ค | ารัวเรือนเฉลี่ยต่อ              | อคน (รว: | มรายได้ครัวเรือน หา                                   | รด้วยจำนว                                    | นสมาชิกทั้งหมด จา                                     | กข้อ 2)                                      |                                                                                                    |                                                                  | 1,600                              |

สถานะของครัวเรือน กรอกเฉพาะบุคคลที่อาศัยในบ้านปัจจุบัน <u>(ไส่เครื่องหมาย X เฉพาะข้อที่ตรงกับความเป็นจริง เลือกได้มากกว่า 1 คำตอบ)</u>

| 3.1 ครัวเรือนมีภาระพึ่งพิง ดังนี้                                                                                                    | 🛛 มีคนพิการ<br>🗙 เป็นพ่อแม่เลี้ยงเดี่ร    | 🗌 มีผู้สูงอายุเกิ<br>ยว 🗌 มีคนอายุ 15        | น 60 ปี<br>–65 ปี ว่างงาน(ที่ไม่ใช่นักเรียน/นักศึกษา) |
|----------------------------------------------------------------------------------------------------|-------------------------------------------|----------------------------------------------|-------------------------------------------------------|
| 3.2 ประเภทที่อยู่อาศัย ดังนี้                                                                                                    | 🛛 บ้านของตนเอง                            | 🗌 บ้านเช่า                                   | 🗌 อาศัยอยู่กับผู้อื่น                                 |
| 3.3 สภาพที่อยู่อาศัย                                                                                                    | 🗌 สภาพบ้านซำรุดท<br>🔀 ไม่มีห้องส้วมในที่ย | รุดโทรม หรือบ้านทำจาก/<br>อยู่อาศัยและบริเวณ | วัสดุพื้นบ้าน เช่น ไม้ไผ่ ใบจากหรือวัสดุเหลือใช้      |
| <ol> <li>3.4 ยานพาหนะของครอบครัว</li> <li>รถยนต์ส่วนบุคคล</li> <li>รถปิกอัพ/รถบรรทุกเล็ก/รถตู้</li> <li>รถไถ/เกี่ยวข้าว/รถอีแต๋น/รถอื่นๆ</li> </ol> | ประเภทเดียวกัน                            | בי<br>בי<br>גו                               | ⊠ ไม่มี<br>⊠ ไม่มี<br>□ ไม่มี                         |
| 3.5 เป็นเกษตรกรที่มีที่ดินทำกิน (รวมเข                                                                                                    | in)                                       | 🛛 ไม่เกิน 1 ไร่                              | 🗌 ไม่มีที่ดินเป็นของตนเอง                             |
|                                                                                                    |                                           |                                              | ขอรับรองว่าข้อมูลดังกล่าวเป็นจริง                     |
|                                                                                                    |                                           | ลงชื่อผู้ปกครอง/ผู้เ                         | แทนบิยฉัตร เสือทองคำ<br>(นายปิยฉัตร เสือทองคำ)        |

# ภาพถ่ายบ้านนักเรียนที่ได้รับการเยี่ยมบ้าน

| ชื่อ - | นามสกุลนัก | าเรียน. |   | <br>   |   | <br> | <br> |   |    | <br> | <br> |
|--------|------------|---------|---|--------|---|------|------|---|----|------|------|
|        |            | d       | đ | <br>۰, | 4 | <br> |      | ~ | ۰, |      |      |

กรุณาระบุ ภาพถ่ายที่แนบมาคือ 🗌 บ้านที่อาศัยอยู่กับพ่อแม่ (เป็นเจ้าของ/เช่า)

🗌 บ้านของญาติ/ผู้ปกครองที่ไม่ใช่ญาติ

🗌 บ้านหรือที่พักประเภท วัด มูลนิธิ หอพัก โรงงาน อยู่กับนายจ้าง

🔲 ภาพนักเรียนและป้ายชื่อโรงเรียนเนื่องจากถ่ายภาพบ้านไม่ได้

เพราะบ้านอยู่ต่างอำเภอ/ต่างจังหวัด/ต่างประเทศ หรือไม่ได้รับอนุญาตให้ถ่ายภาพ

# รูปที่ 1 ภาพถ่ายสภาพบ้านนักเรียน

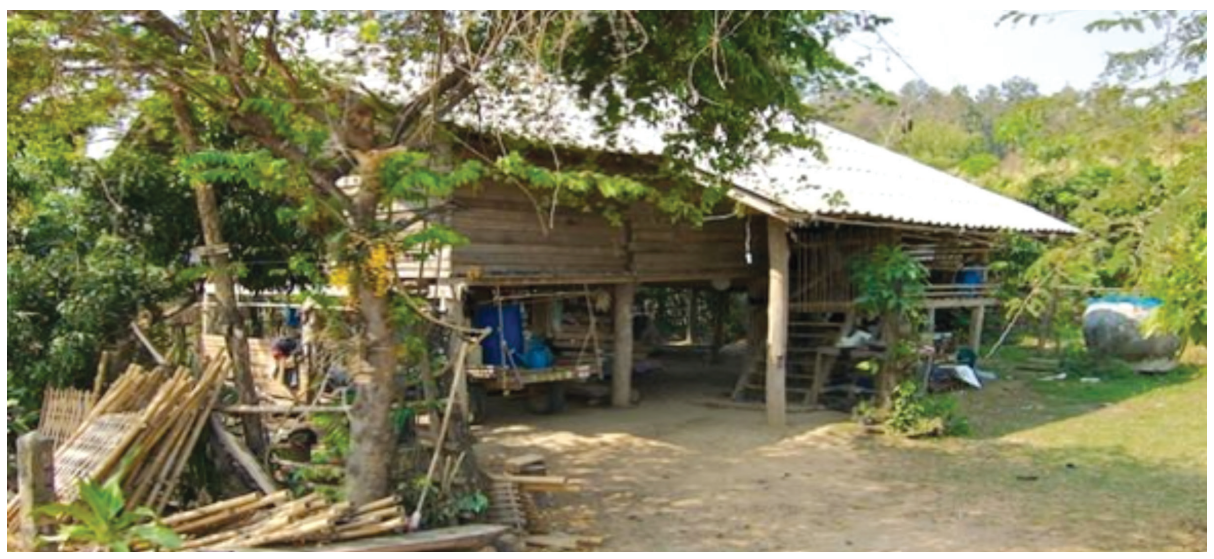

รูปที่ 2 ภาพถ่ายภายในบ้านนักเรียน

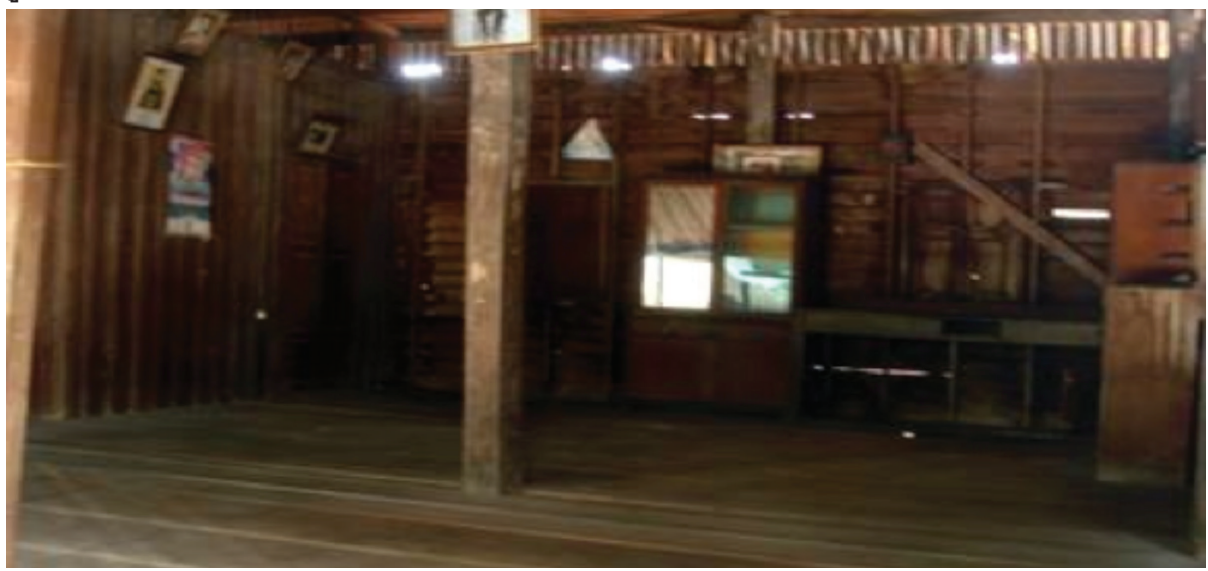

| ขอรับรองว่าข้อมูล และภาพถ่ายบ้า | นของนักเรียนเป็นความจริง                                                   |
|---------------------------------|----------------------------------------------------------------------------|
|                                 | (ลงชื่อ)<br>(เพชรจ้า มาดี)                                                 |
|                                 | ตำแหน่ง ครู(ครูหรือผู้อำนวยการโรงเรียน)<br>วันที่ 1 เดือน มกราคม พ.ศ. 2560 |
|                                 |                                                                            |

# แบบรับรองสถานะของครัวเรือนนักเรียน เพื่อประกอบการพิจารณาการรับทุนนักเรียนยากจนของรัฐ

#### ผู้รับรอง

| ข้าพเจ้า (นาย | ย/นาง/นางสาว) นายประเสริฐ มากศรี       |                            |
|---------------|----------------------------------------|----------------------------|
| ตำแหน่ง       | 🗆 นายกองค์กรปกครองส่วนท้องถิ่น         | 🗆 กำนัน                    |
|               | 🛛 ผู้ใหญ่บ้าน, ผู้ช่วยผู้ใหญ่บ้าน      | 🗌 อสม.                     |
|               | 🗌 อพม.                                 |                            |
| ขอรับรองว่า   | (ด.ช./ด.ญ./นาย/น.ส.)ด.ช.มาในตน์ มากมาย | มีสถานะของครัวเรือน ดังนี้ |

#### ข้อมูลสถานะของครัวเรือน

#### (ให้ผู้รับรองเลือกสถานะครัวเรือน ตามข้อเท็จจริงให้ครบถ้วน เลือกได้มากกว่า 1 รายการ)

- พร้างเรือนมีภาระพึ่งพิง ได้แก่ ในครอบครัวมีคนพิการ หรือผู้สูงอายุเกิน 60 ปี หรือคนว่างงานอายุ
   15-65 ปี (ที่ไม่ใช่นักเรียน/นักศึกษา) หรือเป็นพ่อแม่เลี้ยงเดี่ยว
- สภาพที่อยู่อาศัยเป็นบ้านเช่า หรือสภาพชำรุดทรุดโทรม หรือบ้านทำจากวัสดุพื้นบ้าน เช่น ไม้ไผ่ ใบจากหรือวัสดุเหลือใช้ หรือไม่มีห้องส้วมในที่อยู่อาศัยและบริเวณ
- ไม่มีรถยนต์ส่วนบุคคล หรือรถปิกอัพ หรือรถบรรทุกเล็ก หรือรถตู้ หรือรถไถ/เกี่ยวข้าว/รถอีแต๋น/รถ
   อื่นๆ ในประเภทเดียวกัน
- 🛛 เป็นเกษตรกรที่มีที่ดินทำกิน (รวมเช่า) ไม่เกิน 1 ไร่ หรือไม่มีที่ดินทำกินเป็นของตนเอง

(ลงชื่อ)...นายประเสริฐ...มากศรี..... (....นายประเสริฐ...มากศรี.....) วันที่ 30.... เดือน ...มกราคม.... พ.ศ. 2560.

หมายเหตุ: การรับรองสถานะครัวเรือนนักเรียนใช้ประกอบการพิจารณาให้ทุน ส่วนผลการพิจารณาขั้นสุดท้าย จะขึ้นกับการพิจารณาของหน่วยงานต้นสังกัด

### <u>6. นิยาม</u>

จำนวนสมาชิกในครัวเรือน หมายถึง จำนวนสมาชิกทั้งหมด ของครัวเรือน (มีชื่ออยู่ในทะเบียนบ้าน หรือไม่ก็ได้) ทั้งหมดที่อาศัยอยู่ในบ้านเดียวกัน จัดหาหรือใช้สิ่งอุปโภค บริโภคอันจำเป็นแก่การครองซีพร่วมกัน โดยบุคคลเหล่านั้นอาจเป็นญาติ หรือไม่เป็นญาติกันก็ได้ ไม่นับสมาชิกที่ไปทำงานที่อื่นโดยไม่ได้กลับมาพักนอนที่ บ้านเกิน 3 เดือนในรอบ 12 เดือนที่แล้ว (ระยะเวลานับจากเดือนก่อนเดือนสัมภาษณ์ย้อนหลังไป 12 เดือน เช่น เดือนที่สัมภาษณ์ คือ พฤษภาคม 2560 ในรอบ 12 เดือนที่แล้ว คือ "มีนาคม 2559 –เมษายน 2560) หากมีสมาชิก ในครัวเรือนไปที่อื่นเกินกว่า 3 เดือนไม่นับเป็นสมาชิกในครัวเรือน

- ตัวอย่างที่ 1 กรณีที่พ่อ แม่ของนักเรียนไม่ได้อาศัยอยู่ในครัวเรือน นานเกินกว่า 3 เดือน<u>ไม่นับ</u>เป็นสมาชิก ในครัวเรือน

- ตัวอย่างที่ 2 กรณีมีญาติอาศัยอยู่ในครัวเรือนนานเกินกว่า 3 เดือน ให้นับเป็นสมาชิกในครัวเรือน

**รายได้ของสมาชิกในครัวเรือน** หมายถึง รายได้ของสมาชิกแต่ละคนต่อเดือน หากไม่มีรายได้ให้ กรอก 0 กรณีที่สมาชิกในครัวเรือนมีรายได้โดยได้รับจากสมาชิกที่ไปทำงานที่อื่นให้นับด้วย

**รายได้ในครัวเรือน** หมายถึง รายได้ของสมาชิกทุกคนในครัวเรือนรวมกัน

**รายได้ในครัวเรือนเฉลี่ยต่อคน** หมายถึง รายได้ของสมาชิกทุกคนในครัวเรือนรวมกันหารด้วยจำนวน สมาชิกของครัวเรือนทั้งหมด

**ความพิการทางร่างกาย** หมายถึง ผู้พิการทางการมองเห็น ทางการได้ยิน ทางการสื่อความหมาย และ ทางกายหรือการเคลื่อนไหว

ความพิการทางสติปัญญา หมายถึง ผู้พิการทางจิตใจหรือพฤติกรรม และทางสติปัญญาและการเรียนรู้

# 7. คำอธิบายเพิ่มเติมในการกรอกข้อมูล

ผู้จัดเก็บข้อมูลควรศึกษานิยาม แบบนร. 01 และแบบนร. 02 อย่างรอบคอบเพื่อให้การคัดกรองนักเรียน ยากจนถูกต้องตามความเป็นจริง จึงขอเสนอแนะ ดังนี้

- ข้อ 1. <u>ชื่อนักเรียนและนามสกุล</u> ต้องตรงกับข้อมูลนักเรียนยากจน ณ เทอมที่ 1 วันที่ 10 มิถุนายน ของ ทุกปี หรือเทอมที่ 2 วันที่ 10 พฤศจิกายน ของทุกปี ที่โรงเรียนกรอกในระบบ DMC <u>ชื่อผู้ปกครองนักเรียน</u> เป็นผู้ปกครองนักเรียนที่อยู่ในครัวเรือนปัจจุบัน อาจไม่ตรงกับผู้ปกครองใน ทะเบียนนักเรียนกรณีที่ไม่ได้อาศัยอยู่ในครัวเรือนในปัจจุบัน
- ข้อ 2. จำนวนสมาชิกในครัวเรือนทั้งหมดต้องตรงกับรายละเอียดในตาราง
  - ให้กรอกข้อมูลสมาชิกทุกคน รวมตัวนักเรียนด้วย
  - อายุให้กรอกจำนวนเต็มปีบริบูรณ์ กรณีที่เด็กอายุต่ำกว่า 1 ปี ให้กรอก 0

- ในช่องความพิการทางร่างกาย/สติปัญญา ถ้ามีความพิการอย่างใดอย่างหนึ่งหรือทั้งสองอย่าง
   ให้เลือก "ใช่" ถ้าไม่มีเลือก "ไม่ใช่"
- รายได้ในตารางเป็นรายได้รายเดือน กรณีที่รายได้ไม่แน่นอนให้สอบถามแล้วเฉลี่ยเป็นรายเดือน
- รายได้จากการประกอบอาชีพทางการเกษตร ให้คำนึงถึงรายได้หลัก ประเมินรายได้ทั้งปี หักค่าใช้จ่ายแล้วนำมาหารด้วย 12
- รายได้จากค่าจ้าง/รับจ้างให้ประเมินจากจำนวนวันทำงานใน 1 เดือน
- รายได้จากสวัสดิการจากรัฐ ได้แก่เงินสงเคราะห์เพื่อการยังชีพสำหรับผู้สูงอายุเงินสงเคราะห์ สำหรับผู้พิการ ไม่นับรวมปัจจัยพื้นฐานนักเรียนยากจน เงินอุดหนุนโครงการเรียนฟรี 15 ปี และ รายได้จาก กยศ.
- รายได้จากแหล่งอื่น ได้แก่ เงินที่สมาชิกนอกครัวเรือนส่งมาให้ (หากส่งมาเป็นครั้งคราวให้ รวมทั้งปีแล้วหาร 12 เพื่อเฉลี่ยเป็นรายเดือน) เงินดอกเบี้ย เงินถูกหวย
- ในกรณีที่เด็กอายุต่ำกว่า 15 ปี ไม่ต้องสอบถามรายได้
- กรอกรายได้ให้ครบทุกรายการ ทุกช่อง หากไม่มีรายได้ให้ใส่ 0

# 8. แนวทางการดำเนินงาน

- 1. โรงเรียนตรวจสอบข้อมูลนักเรียนยากจนจากระบบ DMC
- 2. ศึกษาคู่มือการดำเนินงานการคัดกรองนักเรียนยากจน พ.ศ.2560 โดยเฉพาะหัวข้อที่ 6 นิยาม

 มอบหมายบุคลากรเยี่ยมบ้านนักเรียน เพื่อทำหน้าที่คัดกรอกนักเรียนยากจนโดยใช้แบบนร.01 ที่กำหนดให้ ครบถ้วนทุกประเด็น รวมถึงถ่ายภาพบ้านนักเรียนที่ได้รับการเยี่ยมบ้านจำนวน 2 ภาพ คือ ภาพที่ 1 สภาพภายนอก บ้านนักเรียน (มีหลังคาและฝาบ้านด้วย) และภาพที่ 2 สภาพในบ้านนักเรียน

- 4. ในการดำเนินการสำรวจสามารถเลือกวิธีการเก็บข้อมูลตามแบบ นร.01 ได้ 2 วิธี
  - **ก. แบบกระดาษ** (สามารถพิมพ์แบบฟอร์มได้จากเว็บไซด์ cct.thaieduforall.org ครูที่ไปเยี่ยมบ้าน ทำการสัมภาษณ์ผู้ปกครอง และกรอกข้อมูลในแบบ นร.01 ในกระดาษ กรณี ผู้ปกครองหรือผู้ให้ข้อมูลไม่สามารถลงชื่อ อนุโลมให้พิมพ์ลายนิ้วมือ เมื่อสำรวจเสร็จให้นำมากรอกใน เว็บไซด์ cct.thaieduforall.org พร้อมทั้งแนบภาพถ่ายที่ได้จากการสำรวจ
  - ข. ใช้อุปกรณ์สำรวจ (มือถือหรือแท็บเล็ต)

ครูที่ไปเยี่ยมบ้าน ทำการสัมภาษณ์ผู้ปกครอง และกรอกข้อมูลในแอปพลิเคชั่น สามารถเลือกระบบ ปฏิบัติการได้ 2 ระบบ คือ ระบบปฏิบัติการบนระบบ iOS (อุปกรณ์มือถือหรือแท็บเล็ต iPhone/iPad) และระบบปฏิบัติการ Androids (อุปกรณ์มือถือหรือแท็บเล็ต Samsung และอื่นๆ ยกเว้น Microsoftcompliant) โดยผู้กรอกสามารถศึกษาคู่มือการใช้ Application ของแต่ละระบบ รวมถึงสามารถ ดาวน์โหลด Application และวีดิโอแนะนำวิธีการใช้ Application ได้จาก เว็บไซด์ cct.thaieduforall.org 5. เมื่อทำการสำรวจครบถ้วนแล้ว ผู้สำรวจสามารถเข้าไปตรวจสอบข้อมูลที่ได้ดำเนินการจัดเก็บที่ เว็บไซด์ cct.thaieduforall.org โดยใช้รหัสของผู้ดูแลระบบ (Admin)

 หากข้อมูลมีความถูกต้องแล้ว สามารถพิมพ์รายงานแบบ นร.01 และแบบ นร.02 ได้จากเว็บไซด์ดังกล่าว และจัดส่งแบบ นร.02 ให้ผู้ที่เกี่ยวข้อง เพื่อทำการรับรองสถานะครัวเรือนของนักเรียนที่ผ่านเกณฑ์การคัดกรองนักเรียน ยากจน

6. ข้อเสนอแนะในการสำรวจ

- ครูทำการสำรวจที่บ้านนักเรียนโดยสอบถามจากผู้ปกครอง (ควรมีการนัดหมายล่วงหน้า)
- กรณีที่ไม่พบให้สำรวจใหม่โดยนัดหมายกับนักเรียนหรือสอบถามเวลาจากบ้านใกล้เคียง
- หากไม่พบอีกอนุญาตให้สอบถามจากหัวหน้าครัวเรือน หรือสมาชิกในครัวเรือนที่มีอายุมากกว่า 20 ปี
- กรณีผู้ปกครองนักเรียนไม่ได้อาศัยอยู่ในครัวเรือนนั้น ให้สอบถามจากหัวหน้าครัวเรือนหรือสมาชิกใน ครัวเรือนที่มีอายุมากกว่า 20 ปี

# 9. คำถามที่พบบ่อย

- 1. คำถาม การจัดเก็บข้อมูลตามแบบ นร. 01 จัดเก็บนักเรียนยากจนทุกคนหรือไม่
  - **คำตอบ** จัดเก็บเฉพาะนักเรียนตั้งแต่ชั้นประถมศึกษาปีที่ 1 ถึงชั้นมัธยมศึกษาปีที่ 3 ซึ่งโรงเรียนกรอกใน DMC เท่านั้น เนื่องจากเกณฑ์การจัดสรรงบประมาณสำหรับนักเรียนยากจนของ สพฐ. จัดสรรให้ นักเรียนในระดับประถมศึกษาถึงมัธยมศึกษาตอนต้น
- คำถาม กรณีที่ครอบครัวนักเรียนมีนักเรียนศึกษาในโรงเรียนนี้หลายคน จัดเก็บข้อมูลอย่างไร คำตอบ จัดเก็บข้อมูลแบบ นร. 01 ของนักเรียนทุกคนในครอบครัว
- คำถาม กรณีนักเรียนไม่มีผู้ปกครอง และเลือกช่อง ไม่มีผู้ปกครองแล้ว ต้องใส่ข้อมูลผู้ปกครองของนักเรียน อีกหรือไม่
  - **คำตอบ** ไม่ต้องกรอก และในระบบจะข้ามส่วนนี้ไปโดยอัติโนมัติ
- คำถาม กรณีที่พบว่ารายได้เฉลี่ยของครัวเรือนตามแบบ นร. 01 เฉลี่ยเกิน 3,000 บาทต่อคนต่อเดือน ต้องดำเนินการจัดทำแบบรับรองสถานะของครัวเรือนนักเรียน (แบบ นร. 02) ด้วยหรือไม่
  - **คำตอบ** กรณีที่รายได้เฉลี่ยครอบครัวเฉลี่ยเกิน 3,000 บาทต่อคนต่อเดือน ไม่ต้องจัดทำแบบ นร. 02
- 5. คำถาม กรณีที่นักเรียนอาศัยอยู่กับวัด มูลนิธิ พักนอนที่โรงเรียนหรือโรงงาน คิดจำนวนคนในครอบครัว และ รายได้อย่างไร
  - **คำตอบ** ให้วิเคราะห์ถึงการนำรายได้มาใช้จ่ายร่วมกัน เช่น
    - 1. นักเรียนเป็นเด็กวัดอยู่กับพระ สมาชิกในครอบครัวคือพระกับเด็กที่พระท่านนั้นดูแล
    - 2. นักเรียนที่อยู่กับมูลนิธิ ครอบครัวคือสมาชิกทั้งหมดของมูลนิธิ

- นักเรียนที่พักนอนที่โรงเรียน ครอบครัวคือครอบครัวของนักเรียนตามภูมิลำเนา เพราะนักเรียน พักนอน คือนักเรียนที่อยู่ห่างไกลไม่สามารถเดินทางมาเรียนได้ อาจไม่ยากจนทุกคน
- นักเรียนที่อยู่หอพัก ครอบครัวของนักเรียน คือ ตัวนักเรียน แต่รายได้ให้นับรายได้ที่นักเรียนได้รับ จากผู้ปกครองในแต่ละเดือน
- นักเรียนที่พ่อ แม่หรือผู้ปกครองมีบ้านอยู่ในโรงงาน โดยโรงงานจัดที่พักอาศัยให้ ครอบครัว หมายถึง สมาชิกทุกคนที่พ่อ แม่ หรือผู้ปกครองรับผิดชอบดูแล
- คำถาม การกรอกภาระพึ่งพิงของครัวเรือนในข้อ 3.1 ต้องมีความสอดคล้องกับจำนวนสมาชิกในครัวเรือน
   (ข้อ 2) หรือไม่
  - **คำตอบ** ต้องมีความสอดคล้องกัน เช่น หากกรอกสมาชิกในครัวเรือน คนที่ 3 สมาชิก มีความพิการ ให้ใส่ เครื่องหมาย X ใน □ มีคนพิการ (ข้อ 3.1) เป็นต้น
- คำถาม คำถามข้อ 3.3 เรื่องสภาพที่อยู่อาศัย หากผู้เก็บข้อมูลเยี่ยมบ้านพบว่าบ้านที่อยู่อาศัยของนักเรียน มีความมั่นคงแข็งแรง สร้างด้วยซิเมนต์บล็อก หลังคามุงกระเบื้อง ต้องกรอกหรือไม่
   คำตอบ ไม่ต้องกรอก
- คำถาม คำถามในข้อ 3.4 เรื่องยานพาหนะของครอบครัว หากผู้เก็บข้อมูลพบเห็นว่ายานพหนะมีสภาพเก่า แต่ยังใช้งานได้ หรือยังเป็นยานพาหนะที่ยังผ่อนชำระอยู่ ต้องกรอกหรือไม่
   คำตอบ กรอกว่ามี เนื่องจากครอบครัวได้ใช้ประโยชน์จากยานพาหนะนั้น
- คำถาม คำถามในข้อ 3.5 เรื่องเป็นเกษตรกรที่มีที่ดินทำกิน (รวมเช่า) หากพบว่า ไม่ได้เป็นเกษตรกร ต้อง กรอกหรือไม่
  - **คำตอบ** ไม่ต้องกรอก
- คำถาม คำถามในข้อ 3.5 เรื่องจำนวนที่ดินทำกิน (รวมเช่า) หากพบว่าที่ดินที่เป็นสปก. ต้องนับรวมหรือไม่
   คำตอบ ให้นับ เนื่องจากครอบครัวได้มีการใช้ประโยชน์จากที่ดินนั้น
- 11. คำถาม หากผู้กรอกข้อมูลต้องการแก้ไขข้อมูลที่จัดเก็บแล้ว ต้องทำอย่างไร
   คำตอบ สามารถแจ้งครูประจำชั้น และครูประจำชั้นสามารถแก้ไขข้อมูลการคัดกรองนักเรียนยากจนได้ที่
   เว็บไซด์ cct.thaieduforall.org
- คำถาม กรณีนักเรียนอาศัยอยู่กับมูลนิธิ วัด พักนอนในโรงเรียน หรือเดินทางมาเรียนจากประเทศเพื่อนบ้าน สำรวจข้อมูลอย่างไร
  - **คำตอบ** ให้นักเรียนช่วยดำเนินการ

# ส่วนที่ 2

# ี คู่มือการบันทึกง้อมูลการคัดกรอม นักเรียนยากจนพ่านเว็บแอปพลิเคช่น

ในการคัดกรองนักเรียนยากจนผ่านเว็บแอปพลิเคชัน ผู้ใช้งานสามารถเข้าใช้งานได้ที่ cct.thaieduforall.org โดยโปรแกรมใช้งานบนเว็บแอปพลิเคชันจะสามารถแสดงผลได้ดีบน Google Chrome Version 50 ขึ้นไป ขั้นตอน การบันทึกผลการสำรวจผ่านเว็บแอปพลิเคชันมีดังต่อไปนี้

## การบันทึกผลการสำรวจผ่านเว็บแอปพลิเคชัน

กระบวนการคัดกรองนักเรียนยากจนโดยบันทึกข้อมูลผ่านเว็บแอปพลิเคชันในคอมพิวเตอร์

- ครูถือกระดาษแบบคัดกรอง นร.01 เพื่อไปคัดกรองนักเรียนยากจน
- น้ำมาบันทึกเข้าสู่ระบบสารสนเทศผ่านเว็บแอปพลิเคชันในคอมพิวเตอร์
- แนบรูปสภาพบ้านของนักเรียนที่ถ่ายมาเข้าสู่ระบบ
- ปักหมุดตำแหน่งที่ตั้งบ้านของนักเรียนใน Google Map

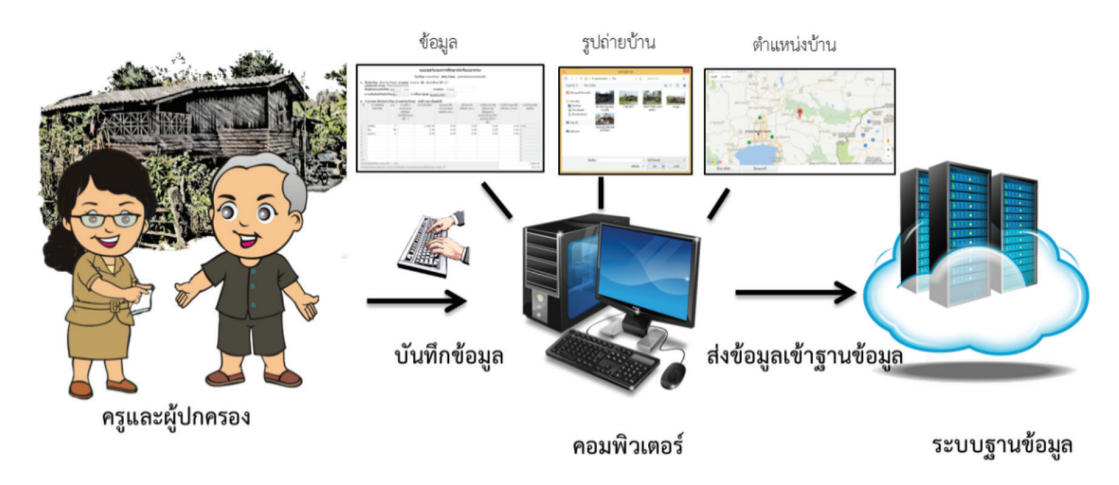

รูปที่ 1 กระบวนการคัดกรองนักเรียนยากจนโดยบันทึกข้อมูลผ่านเว็บแอปพลิเคชันในคอมพิวเตอร์

## 1. การลงชื่อเข้าใช้ระบบ (login)

โรงเรียนจะได้รับชื่อผู้ใช้ (Username) และรหัสผ่าน (Password) จากเขตพื้นที่ โดยครูผู้คัดกรองแต่ละคนจะ มี username เป็นของตัวเอง ซึ่งสามารถลงชื่อเข้าใช้ด้วยชื่อผู้ใช้และรหัสผ่านดังกล่าว ดังรูปที่ 2

| ระบบคัดกรองนักเรียนยากจน<br>ภายใต้โครงการพัฒนาระบบสารสนเทศเพื่อหลักประกันโอกาสทางการเรียนรู้ | คำถามที่พบบ่อย / แหล่งรวบร | วมข้อมูล / ติดต่อ |             |
|----------------------------------------------------------------------------------------------|----------------------------|-------------------|-------------|
|                                                                                              | ซื่อผู้ใช้งาน              | รทัลผ่าน          | เข้าสู่ระบบ |

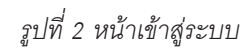

ซึ่งจะแบ่งออกเป็น 3 เมนู ได้แก่

- รายชื่อนักเรียน สำหรับการค้นหารายชื่อของนักเรียนเพื่อทำแบบขอรับทุนการศึกษา
- แบบขอรับทุน สำหรับการกรอกตามแบบฟอร์มขอรับทุนการศึกษา
- ดาวน์โหลดแบบ นร. สำหรับพิมพ์หรือดาวน์โหลดแบบฟอร์ม นร.01 และ นร.02 ในรูปแบบ PDFเพื่อใช้ใน การออกไปเก็บข้อมูลของนักเรียนที่บ้าน ดังรูปที่ 3

| <ul> <li>รายชื่อนักเรียน</li> <li>แบบจอรับทุน</li> </ul> |                          | D ดาวน์โหลดแบบ นร. |
|----------------------------------------------------------|--------------------------|--------------------|
| รายชื่อนักเรียน                                          |                          |                    |
| ประถมศึกษาปีที่ 1                                        | <ul> <li>พ้อง</li> </ul> | • จเลือก           |

รูปที่ 3 เมนูหน้าแรก

#### 2. แบบขอรับทุนการศึกษานักเรียนยากจน (แบบนร.01)

เมื่อเข้าสู่ระบบแล้วหน้าแรกจะแสดงเมนู รายชื่อนักเรียน โดยสามารถทำการค้นหารายชื่อนักเรียนได้โดย เลือก ระดับชั้น และห้อง แล้วกดที่ปุ่ม "เลือก" ดังรูปที่ 4

| ≡ รายซื่อนักเรียน 🗉 แบบขอรับทุน |                  | D ดาวน์โหลดแบบ นร.         |
|---------------------------------|------------------|----------------------------|
| รายชื่อนักเรียน                 | กดเลือกระดับชั้น |                            |
| ประถมศึกษาปีที่ 1               | • ห้อง 1         | <ul> <li>จเลือก</li> </ul> |

รูปที่ 4 ค้นหารายชื่อนักเรียนขอรับทุน

เมื่อเข้าสู่เมนูแบบขอรับทุนทางการศึกษาจะแสดงหน้าต่างดังรูปที่ 5 ซึ่งแสดงรายชื่อนักเรียนยากจน ของ โรงเรียนนั้นๆ โดยแบ่งเป็น 2 กลุ่ม คือ **"รายชื่อที่ยังไม่คัดกรอง"** และ "รายชื่อที่คัดกรองแล้ว" และกดที่ปุ่ม **"ขอรับทุน"** สำหรับทำแบบฟอร์มขอรับทุนสำหรับนักเรียนที่ยังไม่ได้คัดกรอง

| รายชื่อนักเรียน        |                             |                                     |       |
|------------------------|-----------------------------|-------------------------------------|-------|
| ประถมศึกษาปีที่ 1      |                             | <ul> <li>พ้อง</li> <li>1</li> </ul> | เลือก |
| รา                     | ยชื่อที่ยังไมได้คัดกรอง     | รายชื่อที่ศัตกรองแล้ว               |       |
| เลขบัตรประจำตัวประชาชน | ชื่อ-นามสกุล                | ห้องเรียน ดูรายละเอีย กดขอรับ       | าทุน  |
| 0982718293045          | เด็กหญิงกวินธิดา เจริญพร้อม | ประถมศึกษาปีที่ 1/1 จอรับทุน        |       |

รูปที่ 5 หน้ารายชื่อนักเรียนเพื่อขอรับทุน

หลังจากกดที่ปุ่ม "ขอรับทุน" ระบบจะแสดงแถบสถานะการบันทึกข้อมูลดังรูปที่ 6 ซึ่งการบันทึกข้อมูลแบบ ขอรับทุนการศึกษานักเรียนยากจน (นร.01) แบ่งเป็น 4 ส่วนดังนี้

| <ul> <li>ข้อมูลผู้ปกคร</li> <li>รูปสภาพบ้าน</li> </ul> | อง และรายได้ครัวเรือน | <ul> <li>สถานะครัวเรือน</li> <li>ข้อมูลตำแหน่งบ้า</li> </ul> | าน                             |
|--------------------------------------------------------|-----------------------|--------------------------------------------------------------|--------------------------------|
| ≡ รายชื่อนักเรียน 🗎 แบบขอรับทุน                        | D พิมพ์แบบ นร.01      |                                                              | 🗈 ดาวน์โหลดแบบ นร.             |
| ข้อมูลผู้ปกครอง และรายใต้ครัวเรือน<br>1                | สถานะครัวเรือน<br>2   | รูปสภาพบ้าน<br>3                                             | ข้อมูลที่ตั้งของบ้าน<br>4<br>• |

รูปที่ 6 แถบสถานะการบันทึกข้อมูล

#### คำอธิบายปุ่มการทำงาน

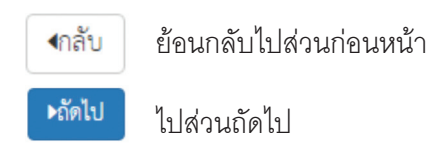

#### ส่วนที่ 1 ข้อมูลผู้ปกครอง และรายได้ครัวเรือน

กดที่ 🚺 บนแถบสถานะการบันทึกข้อมูล

 ระบบจะแสดงข้อมูลส่วนบุคคล ประกอบด้วย ชื่อ, นามสกุล, ชั้นเรียนและเลขที่บัตรประจำตัวประชาชน ของนักเรียนขึ้นมาอัตโนมัติจากข้อมูลเด็กยากจนในระบบจัดเก็บข้อมูลนักเรียนรายบุคคล (DMC) และผู้ใช้ สามารถระบุข้อมูลเกี่ยวกับผู้ปกครองได้ ดังรูปที่ 7

| ข้อมูลผู้ปกครอง และรายได้ครัวเรือน                                                                                             |   |
|----------------------------------------------------------------------------------------------------|---|
| <ol> <li>ชื่อนักเรียน เด็กหญิงกวินธิดา นามสกุล เจริญพร้อม ขั้น ประถมศึกษาปีที่ 1/1<br/>เลขบัตรประชาชน 0982718293045</li> </ol> | 1 |
| 🗌 ไม่มีผู้ปกครอง ชื่อผู้ปกครอง นาย 🔹 มานะ นามสกุลผู้ปกครอง เจริญพร้อม                                                          |   |
| เลขบัตรประชาชนผู้ปกครอง 0621541820122 ผู้ปกครองไม่มีเลขบัตรประชาชน                                                             |   |
| ความสัมพันธ์กับนักเรียน บิดา 🔹 ระดับการศึกษา ต่ำกว่าประถมศึกษา 🔹 🔲 เคยลงทะเบียนเพื่อสวัสดิการแห่งรัฐ (ลงทะเบียนคนจน)           |   |

รูปที่ 7 ข้อมูลส่วนบุคคลของนักเรียนผู้ขอรับทุนและข้อมูลผู้ปกครอง

ผู้ใช้บันทึกข้อมูลจำนวนสมาชิกในครัวเรือน และข้อมูลรายได้ของสมาชิกในครัวเรือน ซึ่งจะแสดง เป็นตารางดังรูปที่ 8 ซึ่งประกอบด้วยคอลัมน์ดังต่อไปนี้

- จำนวนสมาชิกในครัวเรือน (รวมตัวนักเรียน) ให้ผู้ใช้ใส่จำนวนสมาชิกในครัวเรือนทั้งหมด จากนั้นจะ แสดงตารางตามจำนวนสมาชิก
- ความสัมพันธ์กับนักเรียน กดเลือกความสัมพันธ์กับนักเรียนลงไป อาทิ มารดา บิดา ย่า ยาย เป็นต้น
- อายุ สำหรับกรอกอายุของนักเรียนหรือสมาชิกในครัวเรือนที่มีความสัมพันธ์กับนักเรียน
- ความพิการทางร่างกายและสติปัญญา ถ้าบุคคลนั้นมีความพิการเลือก "ใช่" หรือไม่มีความพิการ ให้เลือก "ไม่ใช่"
- รายได้ต่อเดือนของบุคคลที่มีความสัมพันธ์กับนักเรียน จะประกอบด้วย 5 ประเภท ได้แก่ 1) ค่าจ้าง เงินเดือน 2) รายได้จากการประกอบอาซีพทางการเกษตรหลังหักค่าใช้จ่าย 3) รายได้จากธุรกิจส่วนตัว หลังหักค่าใช้จ่าย 4) รายได้จากสวัสดิการจากรัฐ/เอกชน และ 5) รายได้จากแหล่งอื่นๆ ซึ่งจะกรอก ในรูปแบบตัวเลข ถ้าไม่มีรายได้ในส่วนใดให้ใส่ 0 ระบบจะบวกรวมรายได้ให้ผู้ใช้ไว้ในช่อง รายได้ รวมเฉลี่ยต่อเดือน หากท่านกรอกไม่ครบถ้วนหรือรูปแบบข้อมูลไม่ถูกต้อง ช่องดังกล่าวจะกลายเป็น สีแดงเพื่อแจ้งเตือน
- รวมรายได้ครัวเรือน / รายได้เฉลี่ยต่อคนต่อเดือน ซึ่งทั้งสองส่วนนี้ระบบสารสนเทศจะทำการคำนวณ อัตโนมัติหลังจากลงข้อมูลเรียบร้อยแล้ว สำหรับพิจารณารายได้ครัวเรือนของนักเรียนคนนี้ว่ามี ความยากจนหรือไม่

| 2. จำร                                    | นวนสมาชิกในครัวเรือง        | น (รวมตัว | นักเรียน) 3                          |                   | คน มีรายละเอียดดังนี้                      |                            |                                        |                                               | 2                          |
|-------------------------------------------|-----------------------------|-----------|--------------------------------------|-------------------|--------------------------------------------|----------------------------|----------------------------------------|-----------------------------------------------|----------------------------|
| คนที                                      | ความสัมพันธ์<br>กับนักเรียน | อายุ      | ความพิการ<br>ทางร่างกาย/<br>สติปัญญา | ค่าจ้างเงินเดือน  | รายได้จาก<br>การประกอบ<br>อาชีพทางการเกษต( | รายได้จาก<br>ธุรกิจส่วนตัว | รายได้จาก<br>สวัสดิการจากรัฐ<br>/เอกฑน | รายได้จาก<br>แหล่งอื่นๆ<br>(ไม่หักค่าใช้ล่าย) | รายได้รวมเฉลีย<br>ต่อเดือน |
| 1                                         | นักเรียน                    | 9         | ไม่ใช่                               | 0                 | 0                                          | 0                          | 0                                      | 0                                             | 0                          |
| 2                                         | บิดา                        | 45        | ไม่ใช่                               | 3000              | 0                                          | 0                          | 0                                      | 0                                             | 3000                       |
| 3                                         | พีสาว                       | 15        | ไม่ใช่                               | 0                 | 0                                          | 0                          | 0                                      |                                               | 0                          |
| รวมราชนั่งที่หรือเรียน (รายการที่ 1 - 10) |                             |           |                                      |                   |                                            |                            |                                        |                                               | 3000                       |
| รายได                                     | ก้ครัวเรือนเฉลียต่อค        | น (รวมรา  | ยได้ครัวเรือน หา                     | รด้วยจำนวนสมาชิกเ | ทั้งหมด จากข้อ 2)                          |                            |                                        |                                               | 1000.00                    |

รูปที่ 8 การบันทึกข้อมูลรายได้สมาชิกในครัวเรือน

เมื่อผู้ใช้บันทึกข้อมูลในส่วนนี้เสร็จเรียบร้อยแล้ว กดปุ่ม **เ**พื่อไปทำ ไม่ครบถ้วน ระบบจะแจ้งเตือนและไม่สามารถทำงานในขั้นตอนถัดไปได้

เพื่อไปทำส่วนถัดไป หากกรอกข้อมูล

#### **ส่วนที่ 2** สถานะครัวเรือน

กดที่ 🕢 บนแถบสถานะการบันทึกข้อมูล

| สถานะครัวเรือน                                                       |                                                                                                    |                                                        |           |  |  |  |
|----------------------------------------------------------------------|----------------------------------------------------------------------------------------------------|--------------------------------------------------------|-----------|--|--|--|
| <ol> <li>ข้อมูลสถานะของครัวเรือน กรอกเฉพาะบุคคลที่อาศัยใน</li> </ol> | บ้านปัจจุบัน (ใส่เครื่องหมาย / เฉพาะข้อที่ตรงกับค                                                                       | วามเป็นจริง เสือกได้มากกว่า 1 คำตอบ)                   |           |  |  |  |
| 3.1 ครัวเรือนมีภาระพึ่งพิง ดังนี้                                    | 🔲 มีคนพิการ 🔲 มีผู้สูงอายุเกิน 60 ปี 🗹 มีคนอายุ 15–65 ปี ว่างงาน(ทีไม่ใช่นักเรียน/นักศีษา)<br>🗹 เป็นพ่อ/แม่เลี้ยงเดี่ยว |                                                        |           |  |  |  |
| 3.2 ประเภทที่อยู่อาศัย                                               | 🔘 บ้านของตนเอง 🖲 บ้านเช่า 🔵 อาเ                                                                                         | ศัยอยู่กับผู้อื่น                                      |           |  |  |  |
| 3.3 สภาพที่อยู่อาศัย                                                 | 🔲 สภาพบ้านชำรุดทรุดโทรม หรือ บ้าน                                                                                       | เทำจากวัลดุพื้นบ้าน เช่น ไม้ไผ่ ใบจากหรือวัลดุเหลือใช้ |           |  |  |  |
|                                                                      | 🔲 ไม่มีห้องส้วมในที่อยู่อาศัยและบริเวถ                                                                                  | u                                                      |           |  |  |  |
| 3.4 ยานพาหนะของครอบครัว                                              |                                                                                                    |                                                        |           |  |  |  |
|                                                                      | - รถยนต์ส่วนบุคคล                                                                                                    | 🔘 ជ 💿 ដែរជ                                             |           |  |  |  |
|                                                                      | - รถปิกอัพ/รถบรรทุกเล็ก/รถตู้                                                                                           | 🔘 ជី 🔘 ដែរជី                                           |           |  |  |  |
|                                                                      | - รถไถ/เกี่ยวข้าว/รถอีแต่น/รถอื่นๆ ประ                                                                                  | แภทเดียวกัน 🔵 มี 💿 ไม่มี                               |           |  |  |  |
| 3.5 เป็นเกษตรกรที่มีที่ดินทำกิน (รวมเข่า)                            | 🕑 ไม่เกิน 1 ไร่ 📃 ไม่มีที่ดินเป็นของตน                                                                                  | 1104                                                   |           |  |  |  |
| ิ ∢กลับ                                                              |                                                                                                    | กดถัดไป                                                | ► โ>ถัดไป |  |  |  |

รูปที่ 9 การบันทึกข้อมูลสถานะครัวเรือน

ผู้ใช้ไม่จำเป็นต้องระบุตัวเลือก (ติ๊กถูกหน้าข้อความ) หากไม่มีข้อมูลสถานะครัวเรือนตรงกับความเป็นจริง เมื่อผู้ใช้บันทึกข้อมูลในส่วนนี้เสร็จเรียบร้อยแล้ว กดปุ่ม ▶ัดัไป เพื่อไปทำส่วนถัดไป

#### **ส่วนที่ 3** ฐปสภาพบ้าน

บนแถบสถานะการบันทึกข้อมูล กดที่ 🖾

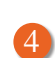

4 ผู้ใช้แนบรูปถ่ายบ้านนักเรียนในแบบขอรับทุน และเลือกประเภทภาพถ่ายที่แนบมาแบ่งเป็น 4 กรณี

- กรณีที่ 1 บ้านที่อาศัยอยู่กับพ่อแม่ (เป็นเจ้าของ/เช่า) โดยรูปประกอบด้วย รูปที่ 1 ภาพถ่ายสภาพบ้าน ้นักเรียน (มีหลังคาและฝาบ้านด้วย) รูปที่ 2 ภาพถ่ายภายในบ้านนักเรียน
- กรณีที่ 2 บ้านของญาติ/ผู้ปกครองที่ไม่ใช่ญาติ โดยรูปประกอบด้วย รูปที่ 1 ภาพถ่ายภายนอก ที่พัก รูปที่ 2 ภาพถ่ายภายใน ที่พัก
- กรณีที่ 3 บ้านหรือที่พักประเภท วัด มูลนิธิ หอพัก โรงงาน อยู่กับนายจ้าง โดยรูปประกอบด้วย รูปที่ 1 ภาพถ่ายภายนอก ที่พัก ฐปที่ 2 ภาพถ่ายภายใน ที่พัก
- กรณีที่ 4 ภาพนักเรียนและป้ายชื่อโรงเรียนเนื่องจากถ่ายภาพบ้านไม่ได้ เพราะบ้านอยู่ต่างอำเภอ/ ต่างจังหวัด/ต่างประเทศ หรือไม่ได้รับอนุญาตให้ถ่ายภาพ โดยรูปประกอบด้วย รูปที่ 1 ภาพถ่ายนักเรียน ยืนอยู่ที่ป้ายโรงเรียน รูปที่ 2 ภาพถ่ายนักเรียนคู่กับครูผู้คัดกรอง โดยต้องเป็นเด็กรหัส G เท่านั้น

เพื่อช่วยในการพิจารณาสภาพความยากจนของเด็กนักเรียน ดังแสดงในรูปที่ 10 โดยขั้นตอนการแบบรูป มีดังนี้

- 1. คลิกที่กรอบรูปที่ต้องการอัพโหลดรูป ต้องทำการอัพโหลดรูปทั้ง 2 รูปให้ครบถ้วน
- 2. เลือกไฟล์รูปภาพที่ต้องการอัพโหลด หลังจากนั้นกดที่ปุ่ม "Open" ระบบจะแสดงรูปที่เลือก
- ผู้ใช้จะต้องระบรายละเอียดของรูปที่อัพโหลดโดยเลือกคำอธิบายถึงรูปภาพดังกล่าว

|                                                                          | Organize • New folder                                                        | × 🖬 🕖                                                      |
|--------------------------------------------------------------------------|------------------------------------------------------------------------------|------------------------------------------------------------|
| รูปสภาพบ้าน                                                              | Desitop<br>Documents<br>Downloads<br>HI-1<br>H1-2                            | -                                                          |
|                                                                          | File name: H1-1                                                              | ✓ Image Files ✓                                            |
| <ol> <li>ภาพถ่ายแนบ นักเรียนที่ได้รับ</li> <li>คลิกที่กรอบรูป</li> </ol> |                                                                              | Open 💌 Cancel                                              |
| 4                                                                        |                                                                              | (2) กด Open                                                |
| รูปที่ 1 ภาพถ่ายสภาพบ้านนักเรียน(มีหลังคาและฝาบ้านด้ว                    | ย) รูปที่ 2 ภาพถ่ายภายในบ้านนักเรียน                                         |                                                            |
| กรุณาระบุว่า รูปถ่ายด้านบนคือ                                            | ข้าง<br>i เพราะบ้านอยู่ต่างอำเภอ/ต่างขังหวัด/ต่างประเทศ หรือไม่ได้รับอนุญาตไ | <ul> <li>(3) เลือกคำอธิบาย</li> <li>(4) กดถัดไป</li> </ul> |

#### รูปที่ 10 การบันทึกข้อมูลรูปสภาพบ้าน

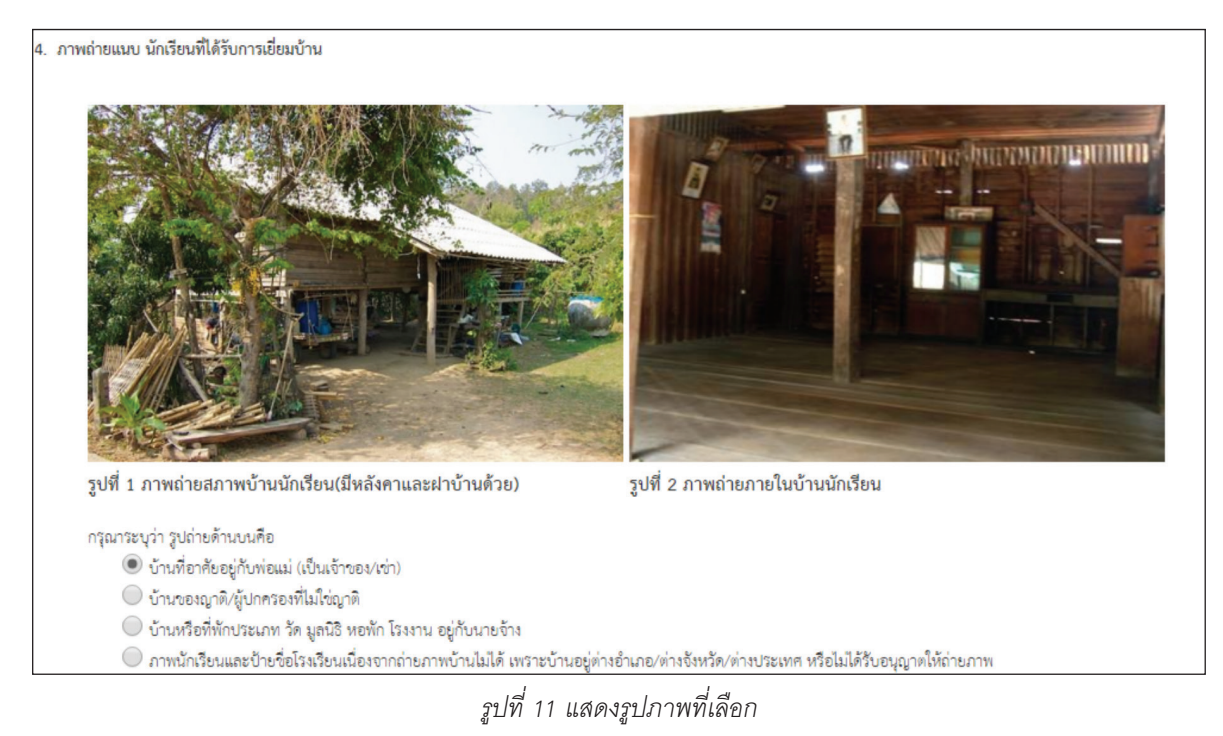

เมื่อผู้ใช้บันทึกข้อมูลในส่วนนี้เสร็จเรียบร้อยแล้ว กดปุ่ม **▶ถัดไป** เพื่อไปทำส่วนถัดไป หากกรอกข้อมูลไม่ ครบถ้วน ระบบจะแจ้งเตือนและไม่สามารถทำงานในขั้นตอนถัดไปได้

# **ส่วนที่** 4 ข้อมูลที่ตั้งของบ้าน

6 สำหรับตั้งค่าพิกัดที่ตั้งของบ้านนักเรียน ซึ่งมีวิธีการใช้ดังนี้

โดยมีการแบ่งเป็น 2 ลักษณะ กรณีที่ 1 บันทึก/แก้ไขข้อมูลที่ตั้งบ้านนักเรียน และ กรณีที่ 2 ข้ามไปส่วน รับรองข้อมูล ดังรูปที่ 12

| ข้อมูลผู้ปกครอง และรายได้ครัวเรือน                                 | สถานะครัวเรือน                        | รูปสภาพบ้าน   | ข้อมูลที่ตั้งของบ้าน |
|--------------------------------------------------------------------|---------------------------------------|---------------|----------------------|
|                                                                    |                                       |               | •                    |
| ข้อมูลที่ตั้งของบ้าน                                               |                                       |               | •                    |
| <ol> <li>ที่ตั้งบ้านนักเรียน (กรณีที่ไม่ทราบที่ตั้งบ้าน</li> </ol> | สามารถข้ามไปทำส่วนรับรองว่าข้อมูลได้) |               | 5                    |
| บันทึก/แก้ไซข้อมูลที่ตั้                                           | เข้านนักเรียน                         | ข้ามไปส่วนวัน | บรืองว่าซ้อมูล       |

รูปที่ 12 ข้อมูลที่ตั้งของบ้าน

- กรณีที่ 1 "บันทึก/แก้ไขข้อมูลที่ตั้งบ้านนักเรียน" เมื่อกดเข้ามาจะแสดงแผนที่ Google Map โดยครั้งแรก หมุดจะถูกปักบริเวณใกล้เคียงกับโรงเรียน เราสามารทำการย้ายหมุดไปปักที่บ้านของนักเรียนได้แล้วพิกัด จะเปลี่ยนเองโดยอัตโนมัติ
- กรณีที่ 2 "ข้ามไปส่วนรับรองข้อมูล" ถ้าเราไม่มีข้อมูลที่ตั้งบ้านนักเรียนสามารถกดข้ามได้แต่จะมี ข้อความแจ้งเตือน ให้ทำการกด "ตกลง" เพื่อข้ามไปขั้นตอนถัดไป แต่ควรใส่พิกัดเพื่อเป็นประโยชน์ ต่อตัวนักเรียนเพื่อการติดตามดูแลนักเรียนในอนาคต ดังรูปที่ 13

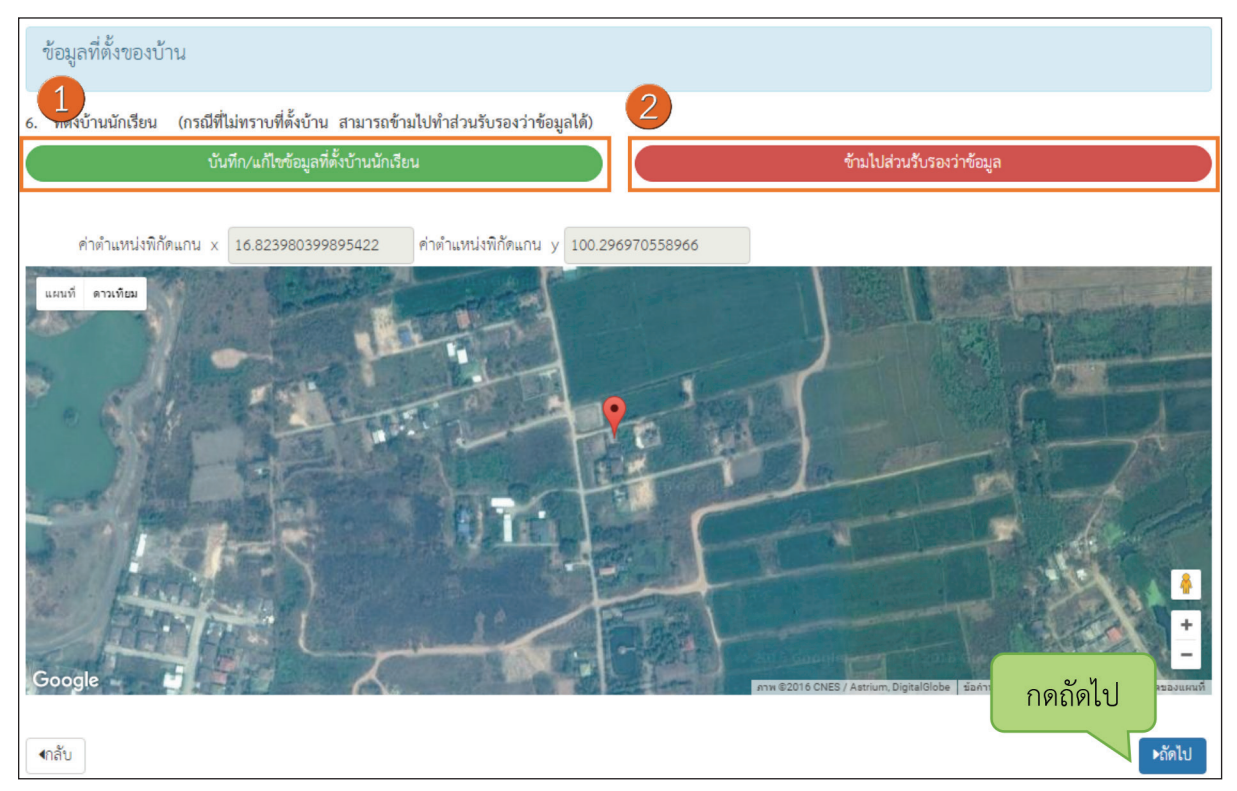

รูปที่ 13 การบันทึกที่ตั้งของบ้าน

# ขั้นตอนสุดท้าย "บันทึกข้อมูล"

การทำแบบขอทุนจากนั้นจะมีหน้าสรุปข้อมูลขึ้นมา เพื่อให้ท่านรับรองข้อมูลว่าเป็นความจริงหรือไม่ โดยท่านสามารถเลื่อนขึ้นลงเพื่อดูข้อมูลที่บันทึกไว้แล้ว เพื่อตรวจสอบความถูกต้องจากนั้นติ๊ก (1) "ขอรับรองว่า ข้อมูลและภาพถ่ายบ้านของนักเรียนเป็นความจริง" ทุกครั้งเพื่อยืนยันความถูกต้องว่าข้อมูลเป็นความจริงและ ถูกต้องครบถ้วน ก่อนกด (2) "บันทึก" เพื่อบันทึกข้อมูลเข้าสู่ระบบ ดังรูปที่ 14

| ระบบคัดกรองนักเรียนยากจ                                        | การรับรองข้อมูลและภาพถ่าย                                           | × โรงเรียน วัดหนองปลิง ออกจากระบบ |
|----------------------------------------------------------------|---------------------------------------------------------------------|-----------------------------------|
| <ul> <li>รายชื่อนักเรียน</li> <li>แบบขอรับทุน</li> </ul>       | and a harmon harmon                                                 | 🗘 🗅 ดาวน์โหลดแบบ นร.              |
| ข้อมูลผู้ปกครอง และรายได้ครัวเรือน                             |                                                                     | ข้อมูลที่ดั่งของบ้าน              |
|                                                                |                                                                     |                                   |
| ข้อมูลที่ตั้งของบ้าน                                           |                                                                     |                                   |
| <ol> <li>ที่ตั้งบ้านนักเรียน (กรณีที่ไม่ทราบที่ตั้ง</li> </ol> |                                                                     |                                   |
| ชั่นทึก/แก้ไซซ์เ                                               |                                                                     | วงว่าข้อมูล                       |
|                                                                | 4.ที่ตั้งบ้านนักเรียน                                               |                                   |
|                                                                | ค่าพิกัดแกน X 0 ค่าพิกัดแกน Y 0                                     |                                   |
| (1) กดรับรอง                                                   |                                                                     | (2) กดบันทึก                      |
|                                                                | 🗲 🗹 ขอรับรองว่าข้อมูลและภาพถ่ายบ้านของนักเรียนเป็นความจริง 🔺 มันทัก | ยกเลิก                            |

รูปที่ 14 การบันทึกข้อมูลในขั้นตอนสุดท้าย

จากนั้นระบบจะแสดงกล่องข้อความแจ้งเตือนว่าบันทึกข้อมูลเสร็จเรียบร้อย หากผู้ใช้ต้องการพิมพ์แบบ นร.01 ให้กดที่ปุ่ม "ตกลง" ไม่ต้องการให้กดปุ่ม "ยกเลิก" ดังรูปที่ 15

| เรียนยากจร<br>มาระบบสาร | บันทึกเสร็จเรียบร้อย                                            |     | ×         | โรงเรีย |
|-------------------------|-----------------------------------------------------------------|-----|-----------|---------|
| บขอรับทุน               | การบันทึกข้อมูลเสร็จเรียบร้อย ท่านต้องการพิมพ์แบบ นร.01 หรือไม่ |     |           |         |
| ครัวเรือน               |                                                                 | ตกล | ลง ยกเลิก |         |
| _                       |                                                                 |     |           |         |

รูปที่ 15 หน้าแสดงการบันทึกข้อมูลเสร็จสิ้น

เมื่อกด "ตกลง" โปรแกรมจะสร้างหน้าต่าง PDF ขึ้นใน tab ใหม่ ของ Browser (ถ้า PDF ยังไม่แสดงให้ รอสักครู่)

## การแก้ไขข้อมูล

เมื่อทำการบันทึกข้อมูลครบทุกส่วนแล้ว รายชื่อเด็กนักเรียนที่คัดกรองจะถูกย้ายฝั่งไปที่ "**รายชื่อที่คัดกรอง** แล้ว" หากผู้คัดกรองต้องการแก้ไขข้อมูลนักเรียน สามารถทำได้โดยการกดที่ปุ่ม "แก้ไข" ดังรูปที่ 16

| ยชื่อนักเรียน          |                             |                                                     |
|------------------------|-----------------------------|-----------------------------------------------------|
| ประถมศึกษาปีที่ 1      |                             | <ul> <li>ห้อง</li> <li>1</li> <li>จเลือก</li> </ul> |
| ទា                     | ยชื่อที่ยังไม่ได้คัดกรอง    | รายชื่อที่ศัดกรองแล้ว                               |
| เลขบัตรประจำด้วประชาชน | ชื่อ-นามสกุล                | กดแก้ไข ดูรายละเอียด -                              |
| 0982718293045          | เด็กหญิงกวินธิดา เจริญพร้อม | ประถมศึกษา                                          |

รูปที่ 16 แสดงรายชื่อนักเรียนที่คัดกรองแล้ว

ผู้คัดกรองต้องบันทึกข้อมูลครบทุกขั้นตอนหลังการกดแก้ไขจนถึง "ขอรับรองว่าข้อมูลและภาพถ่ายบ้านของ นักเรียนเป็นความจริง" และกดบันทึก ดังรูปที่ 14 กรณีผู้ใช้ไม่กดปุ่ม "บันทึก" ในขั้นตอนสุดท้ายชื่อของเด็กจะถูก ย้ายกลับไปยังฝั่ง "**รายชื่อที่ยังไม่คัดกรอง**"

#### การเรียกดูเอกสารแนบและรายงานระดับโรงเรียน

ผู้ใช้สามารถเรียกดูและสั่งพิมพ์เอกสารแบบนร.01 และเอกสารแนบรูปสภาพบ้านได้ด้วยตัวเองเพื่ออำนวย ความสะดวกในการทำงาน อีกทั้งยังสามารถดูผลการตอบแบบขอรับทุนการศึกษาของนักเรียนในความดูแลของ ท่านได้ดังแสดงในรูปที่ 16

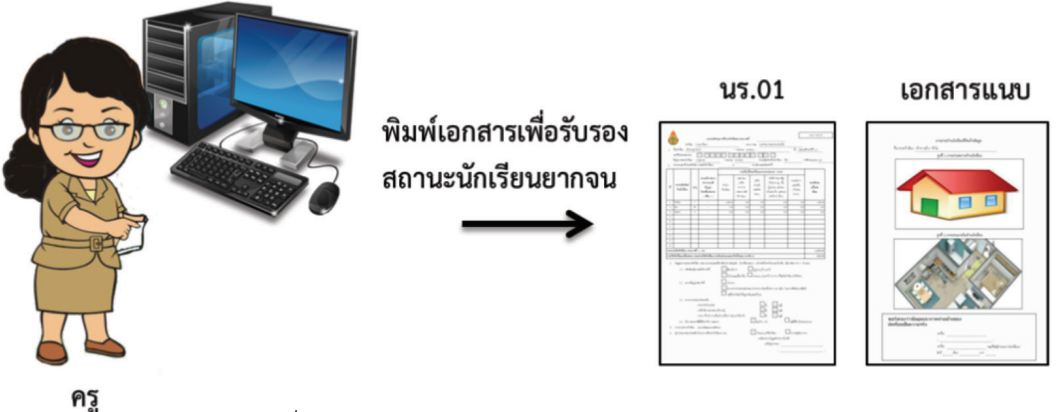

รูปที่ 17 การเรียกดูเอกสารแนบและรายงานระดับโรงเรียน

สำหรับการเข้าดูรายงานนั้นให้ผู้ใช้เลือกชั้น และห้องเรียนที่ต้องการเข้าดูรายงาน จากนั้นเลือกที่ "รายชื่อ ผู้คัดกรองแล้ว" ระบบจะแสดงดังรูปที่ 17 ซึ่งมี 3 เมนูใช้งาน ได้แก่

- <u>แก้ไข</u> สำหรับแก้ไขข้อมูล
- <u>พิมพ์แบบนร.01</u> สำหรับดูผลการตอบแบบขอรับทุนการศึกษานักเรียนยากจน (นร.01) รายบุคคล
- <u>พิมพ์แบบนร.02</u> สำหรับดูเอกสารแนบเพื่อรับรองแบบขอรับทุนการศึกษานักเรียนยากจน (นร.02) รายบุคคล

| ยชื่อนักเรียน          |                             |                          |                   |
|------------------------|-----------------------------|--------------------------|-------------------|
| ประถมศึกษาปีที่ 1      |                             | <ul> <li>ห้อง</li> </ul> | • จเลือก          |
| รา                     | ซื่อที่ยังไมได้กัดกรอง      | รายชื่อที่คัด            | กรองแล้ว          |
| เลขบัตรประจำตัวประชาชน | ชื่อ-นามสกุล                | ห้องเรียน                | ดูรายละเอียด      |
| 0982718293045          | เด็กหญิงกวินธิดา เจริญพร้อม | ประถมศึกษาปีที่ 1/       | 1 แก้ไข นร01 นร02 |

รูปที่ 18 หน้าจอเพื่อเลือกดูเมนูรายงาน

1 รายงาน แบบนร.01 เมื่อเลือกที่ "รายชื่อผู้คัดกรองแล้ว" ระบบจะแสดงรายชื่อนักเรียนที่คัดกรองแล้ว โดย สามารถดูรายละเอียดแบบ นร.01 ได้โดยกดที่ปุ่ม "นร.01" ดังรูปที่ 19

| ยชื่อนักเรียน          |                             |                                             |
|------------------------|-----------------------------|---------------------------------------------|
| ประถมศึกษาปีที่ 1      |                             | <ul> <li>ห้อง 1</li> <li>จ.เลือก</li> </ul> |
| গ                      | ยซื่อที่ยังไม่ได้คัดกรอง    | กดดูเอกสาร นร.01                            |
| เลขบัตรประจำตัวประชาชน | ชื่อ-นามสกุล                | ห้องเรียน ดูรายลระ ด                        |
| 0982718293045          | เด็กหญิงกวินธิดา เจริญพร้อม | ประถมศึกษาปีที่ 1/1 แก้ไข นร01 นร02         |

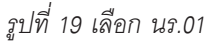

เมื่อกดที่ปุ่มเข้าไปจะแสดงรายงานดังรูป 20 เมื่อกดที่ปุ่ม 💽 โดยจะดาวน์โหลดเป็นไฟล์ PDF สำหรับ ทำการดาวน์โหลดไฟล์เอกสารแบบนร.01 ของนักเรียนคนนี้ได้

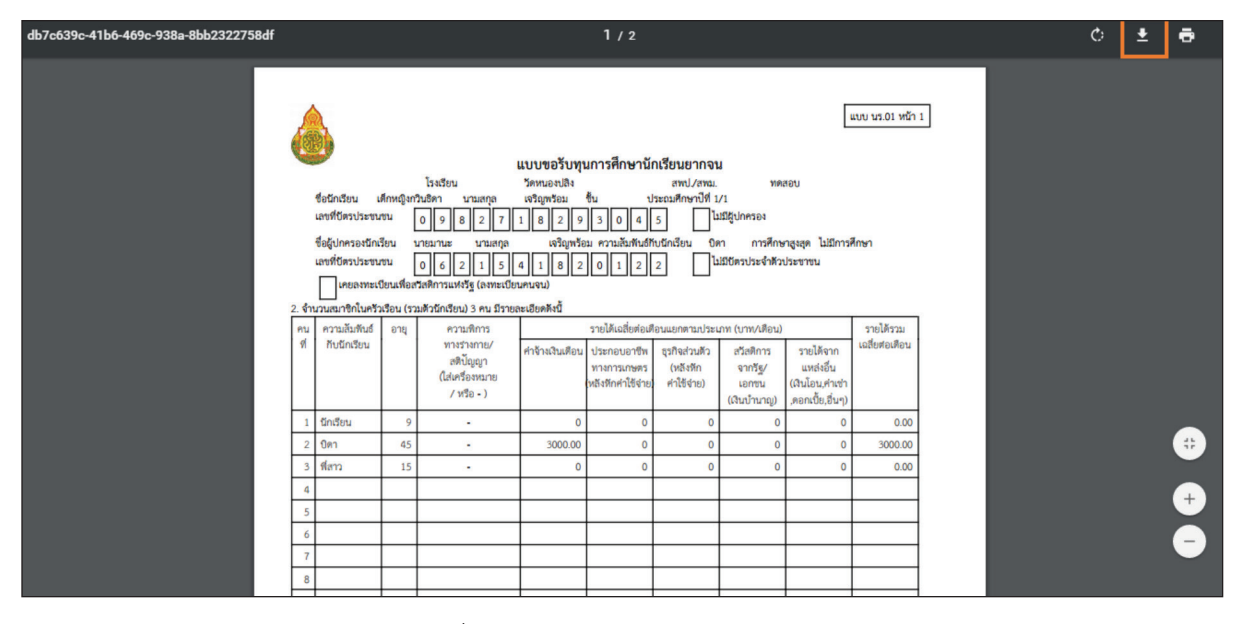

รูปที่ 20 การดาวน์โหลดเอกสารแบบนร.01

เอกสารหน้าแรก ประกอบด้วยข้อมูลนักเรียน ข้อมูลครอบครัว และรายได้ของสมาชิกในครัวเรือน และ
 วิธีการรับเงินทุนการศึกษา ดังรูปที่ 21

|                    | ชื่อมักเรียน ฝ<br>เลขที่ปัตรประชน<br>ชื่อรู้ปกครองมักเรื<br>เลขที่ปัตรประชน | ศึกหญิงกวี<br>ขน [<br>รัยน น<br>ขน [                 | โรงเรียน<br>ในอีตา นามสกุล<br>0 9 8 2 7<br>กรมานะ นามสกุล<br>0 6 2 1 5 | <b>แบบขอรับทุเ</b><br>วัดหนองปลิง<br>เจริญหร้อม<br>1 8 2 9<br>เจริญหร้อ<br>เจริญหร้อ<br>4 1 8 2 | มการศึกษานี้เ<br>ขั้น ป<br>3 0 4<br>ม ความสัมพันช์ก<br>0 1 2 | า <b>เรียนยากจา</b><br>สทป./สทม.<br>ระณศึกษาปีที่ 1<br>5 ไม้<br>บนักเรียน 00<br>2 ไม้ | I<br>/1<br>มิมีรู้ปกครอง<br>ก การศึกษ<br>มิมิปัตรประจำตัวง                                   | รอบ<br>กลุงสุด ไม่มีการร่<br>ประชาชน                       | ศึกษา                                                       |
|--------------------|-----------------------------------------------------------------------------|------------------------------------------------------|------------------------------------------------------------------------|-------------------------------------------------------------------------------------------------|--------------------------------------------------------------|---------------------------------------------------------------------------------------|----------------------------------------------------------------------------------------------|------------------------------------------------------------|-------------------------------------------------------------|
| . จำน<br>คน<br>ที่ | แก่อสงคะเง<br>เวนสมาชิกในครัว<br>ความสัมทันธ์<br>กับนักเรียน                | เรือน (รวม<br>อายุ                                   | มดัวนักเรียน) 3 คน มีรายส<br>ความพิการ<br>ทวงร่างกาย/                  | นะเอียดดังนี้<br>ค่าข้างเงินเดือน                                                               | รายได้เฉลี่ยต่อเดี<br>ประกอบอาทีท                            | อนแยกตามประเ<br>สรกิจส่วนตัว                                                          | กท (บาท/เดือน)<br>สวัสดิการ                                                                  | รายได้จาก                                                  | รายได้รวม<br>เฉลี่ยต่อเตือน                                 |
|                    |                                                                             |                                                      | สติปัญญา<br>(ใส่เครื่องหมาย<br>/ หรือ - )                              |                                                                                                 | ทางการเกษตร<br>หลังหักค่าใช้จ่าย)                            | (หลังหัก<br>คำใช้ง่าย)                                                                | ຈາກรัฐ/<br>ເອກຫນ<br>(ເຈີນນຳນາຜູ)                                                             | แหส่งอื่น<br>(เงินโอน,ค่าเช่า<br>,ดอกเบี้ย,อื่นๆ)          |                                                             |
| 1                  | นักเรียน                                                                    | 9                                                    | -                                                                      | 0                                                                                               | 0                                                            | 0                                                                                     | 0                                                                                            | 0                                                          | 0.00                                                        |
| 2                  | บิตา                                                                        | 45                                                   | -                                                                      | 3000.00                                                                                         | 0                                                            | 0                                                                                     | 0                                                                                            | 0                                                          | 3000.00                                                     |
| 3                  | ที่สาว                                                                      | 15                                                   | -                                                                      | 0                                                                                               | 0                                                            | 0                                                                                     | 0                                                                                            | 0                                                          | 0.00                                                        |
| 5                  |                                                                             |                                                      |                                                                        |                                                                                                 |                                                              |                                                                                       |                                                                                              |                                                            |                                                             |
| 6                  |                                                                             |                                                      |                                                                        |                                                                                                 |                                                              |                                                                                       |                                                                                              |                                                            |                                                             |
| 7                  |                                                                             |                                                      |                                                                        |                                                                                                 |                                                              |                                                                                       |                                                                                              |                                                            |                                                             |
| 8                  |                                                                             |                                                      |                                                                        |                                                                                                 |                                                              |                                                                                       |                                                                                              |                                                            |                                                             |
| 9                  |                                                                             |                                                      |                                                                        |                                                                                                 |                                                              |                                                                                       |                                                                                              |                                                            |                                                             |
| 10                 |                                                                             |                                                      |                                                                        |                                                                                                 |                                                              |                                                                                       |                                                                                              |                                                            |                                                             |
| รวมร               | ทยได้ครัวเรือน (ร                                                           | ายการที่                                             | 1 - 10)                                                                |                                                                                                 |                                                              |                                                                                       |                                                                                              |                                                            | 3000.00                                                     |
| รายไ               | ดัครัวเรือนเฉสียศ                                                           | อคน (รวม                                             | เรายได้ครัวเรือน หารด้วยร่                                             | ำนวนสมาชิกทิ้งห                                                                                 | นด จากซ้อ 2)                                                 |                                                                                       |                                                                                              |                                                            | 1000.00                                                     |
| 3. สถา             | านะของครัวเรือน<br>3.1 ครัวเรือนร์<br>3.2 ประเภทที่<br>3.3 สภาพที่อเ        | กรอกเฉพ<br>มีภาระพึงที่<br>ข่อปูอาศัย<br>ปูอาศัย ดัง | กะบุคคลที่อาศัยในบ้านปร<br>คิง ดังนี้<br>ดังนี้                        | เจเป็น (ไส่เครื่องห<br>มีคนพิการ<br>x เป็นพ่อ/แม่<br>ป้านของตร<br>สภาพบ้าน                      | มาย X หน้าเอพา:<br>ไส้ยงเดี่ยว<br>มเอง<br>ขำรุดทรุดโทรม ท่   | ะข้อที่ครงกับความ                                                                     | มเปนจริง เสียกได้<br>รูงอายุเกิน 60 ปี<br>มอายุ 15–65 ปี ว่<br>เนเช่า<br>ดูพื้นบ้าน เช่น ไม้ | มากกว่า 1 คำดอา<br>ไวงงาน (ที่ไม่ไปนัก<br>ไผ่ ใบจากหรือวัส | บ)<br>เเรียน/นักศึกษา)<br>อาศัยอยู่กับผู้อื่น<br>ดูเหลือใช้ |
|                    |                                                                             |                                                      |                                                                        | <br>ไม่มีท้องสัว                                                                                | มในที่อยู่อาศัยและ                                           | ະນຽເວລ                                                                                |                                                                                              |                                                            |                                                             |
|                    | 3.4 ยานพาหเ                                                                 | 12101936                                             | บครัว                                                                  |                                                                                                 |                                                              |                                                                                       |                                                                                              |                                                            |                                                             |
|                    |                                                                             | - รถป                                                | กอัพ/รถบรรทุกเล็ก/รถสู้                                                |                                                                                                 |                                                              | "<br>ī                                                                                | x Luii                                                                                       |                                                            |                                                             |
|                    |                                                                             | - 30ได                                               | 1/เกี่ยวข้าว/รถยีแต่น/รถยี่                                            | นๆ ประเภทเดียวไ                                                                                 | บัน                                                          | <u> </u>                                                                              | × Lun                                                                                        |                                                            |                                                             |
|                    | 3.5 เป็นเกษต                                                                | รกรที่มีที่ดี                                        | ່ນທຳຕິນ (รวมเข่า)                                                      | x                                                                                               | ໄປເກີນ 1 ໄດ້                                                 |                                                                                       | ไม่มีที่ส                                                                                    | ด้นเป็นของตนเอง                                            |                                                             |
|                    |                                                                             |                                                      |                                                                        |                                                                                                 | องซึ่ง                                                       | ขอ<br>ผู้ปกครอง/ผู้แทบ<br>(                                                           | รับรองว่าข้อมูลดั                                                                            | งกล่าวเป็นจริง                                             | )                                                           |

 เอกสารแบบนร.01 หน้า 2 เป็นเอกสารแนบภาพถ่ายบ้านนักเรียนจำนวน 2 รูป และส่วนของการรับรอง ความเป็นจริงของข้อมูล ดังรูปที่ 22

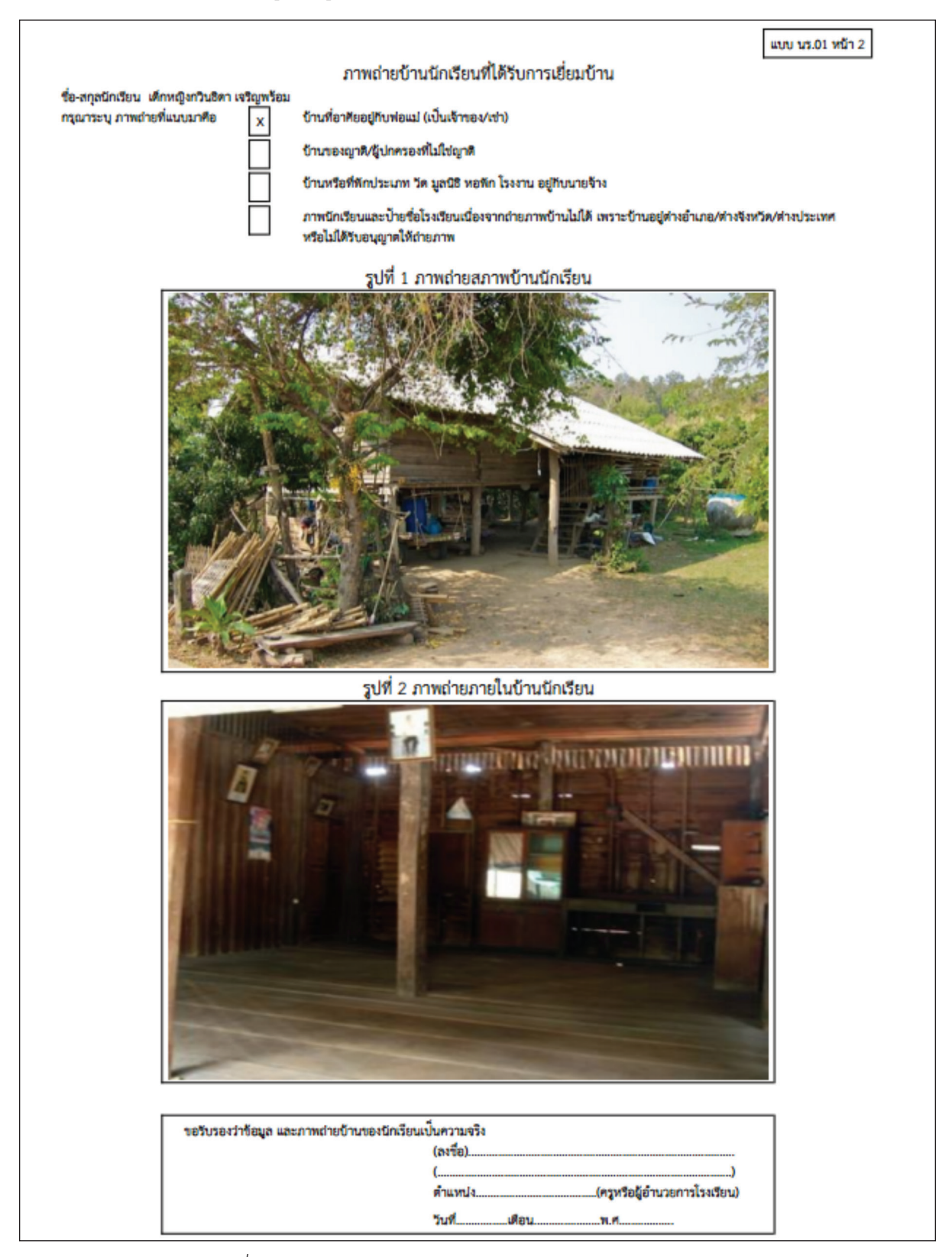

รูปที่ 22 เอกสารแนบภาพถ่ายบ้านนักเรียนและส่วนของการรับรองข้อมูล

(2) เอกสารแบบนร.02 เป็นแบบรับรองสถานะครัวเรือนของนักเรียน โดยจะให้ผู้คัดกรองรับรองข้อมูลสถานะ ครัวเรือนว่าเป็นความจริง สามารถดูรายละเอียดโดยกดที่ปุ่ม "**นร.02**" ดังรูปที่ 23

| ายซื่อนักเรียน         |                             |                                                     |
|------------------------|-----------------------------|-----------------------------------------------------|
| ประถมศึกษาปีที่ 1      |                             | <ul> <li>ห้อง</li> <li>1</li> <li>จแล็อก</li> </ul> |
| SI                     | ยชื่อที่ยังไม่ได้กัดกรอง    | กดดูเอกสารนร.02                                     |
| เลขบัตรประจำตัวประชาชน | ชื่อ-นามสกุล                | ห้องเรียน ดูรายละเอียด -                            |
| 0982718293045          | เด็กหญิงกวินธิดา เจริญพร้อม | ประถมศึกษาปีที่ 1/1 แก้ไข นร01 นร02                 |

รูปที่ 23 เลือกเอกสารแนบ นร.02

เมื่อกดที่ปุ่มเข้าไปจะแสดงรายงานดังรูป 24 เมื่อกดที่ปุ่ม 🛃 โดยจะดาวน์โหลดเป็นไฟล์ PDF สำหรับ ทำการดาวน์โหลดไฟล์เอกสารแบบนร.02 ของนักเรียนคนนี้ได้

| 8131ee14-cd8b-432f-8176-fce099015f04 | 1/1                                                                                                    | ¢ | Ŧ | ÷      |
|--------------------------------------|----------------------------------------------------------------------------------------------------|---|---|--------|
|                                      | ແບບ ນາ.02                                                                                                    |   |   |        |
|                                      | แบบรับรองสถานะครัวเรือนของนักเรียน<br>เพื่อประกอบการพิจารณาการรับทุนนักเรียนยากจนของรัฐ                                                                         |   |   |        |
|                                      | ผู้รับรอง<br>ข้าพเจ้า (นาย/นาง/นางสาว                                                                                                    |   |   |        |
|                                      | ขอรับรองว่า เด็กหญิงกวินธิดา เจริญหร้อม มีสถานะของครัวเรือน ดังนี้                                                                                              |   |   |        |
|                                      | ข้อมูลสถานะของครัวเรือน<br>(ให้ผู้รับรองเลือกสถานะครัวเรือน ตามข้อเพ็จจริงให้ครบถ้วน เลือกได้มากกว่า 1 รายการ)                                                  |   |   |        |
|                                      | ศรัวเรียนมีการะทั่งทิง ได้แก่ ในครอบครัวมีคนที่การ หรือผู้สูงอายุเกิน 60 ปี หรือคนว่างงานอายุ 15-65 ปี<br>(ที่ไม่ใช่นักเรียน/นักศึกษา) หรือเป็นห่อแม่เสี้ยงต้ยว |   |   |        |
|                                      | สภาพที่อยู่อาศัยเป็นบ้านเข่า หรือสภาพข้ารุดหรุดโหรม หรือบ้านทำจากวัสดุตื้นบ้าน เช่น ไม้ไผ่ โบจากหรือวัสดุ<br>เหลือใช้ หรือไม่มีห้องล้วมในที่อยู่อาศัยและบริเวณ  |   |   |        |
|                                      | โม่มีรถยนต์สวนบุคคล หรือรถปกอัพ หรือรถบรรทุกเล็ก หรือรถได้ หรือรถได/เที่ยวถ้าว/รถอีแต่น/รถอื่นๆ<br>ในประเภท<br>เสียวกับ                                         |   |   |        |
|                                      |                                                                                                    |   |   |        |
|                                      | ขอรับรองว่า ข้าหเจ้าให้ข้อมูลที่เป็นจริงและเป็นผู้กรอกข้อมูลด้วยคนเอง<br>(ลงชื่อ)                                                                               |   |   |        |
|                                      | วบทเดอบพ.ศ                                                                                                    |   |   | +<br>- |

รูปที่ 24 เอกสารแนบ นร.02

# ส่วนที่ 3

คู่มือการบันทึกง้อมูล การคัดกรอวนักเรียนยากจน พ่านโทรศัพท์เคลื่อนที่หรือแท็บเล็ต ในกระบวนการคัดกรองนักเรียนยากจน ครูหรือผู้สำรวจสามารถใช้โทรศัพท์เคลื่อนที่ หรือแท็บเล็ตเป็น เครื่องมือการสำรวจเพื่อความสะดวกรวดเร็วในการทำงาน แอพพลิเคชันสามารถใช้ได้ทั้งในระบบปฏิบัติการ แบบ iOS และ Android คู่มือการใช้โทรศัพท์เคลื่อนที่หรือแท็บเล็ตในการสำรวจนี้ประกอบด้วย 2 ส่วนหลักคือ (1) การติดตั้งโปรแกรม และ (2) วิธีการใช้ โดยมีรายละเอียดดังต่อไปนี้

### 1. การติดตั้งโปรแกรม

้ โปรแกรมใช้งานบนโทรศัพท์เคลื่อนที่หรือแท็บเล็ตบนระบบปฏิบัติการ iOS และ Android

# ความต้องการขั้นต่ำของระบบ

iOS version 8.2 ขึ้นไป และใช้งานบน iPhone 5 ขึ้นไป Android minSdkVersion 14 หรือ KitKat 4.4 ขึ้นไป ถ้ามีคุณสมบัติต่ำกว่านี้ให้ทำการอัพเดทเวอร์ชั่นหรือเปลี่ยนไปใช้เครื่องที่มีคุณสมบัติที่เหมาะสมแทน

ระบบ iOS: ค้นหาแอพฯ "ทุนยากจน" หรือ "สพฐ" ที่ App Store
 ระบบ Android: ค้นหาแอพฯ "ทุนยากจน" หรือ "สพฐ" ที่ Play Store

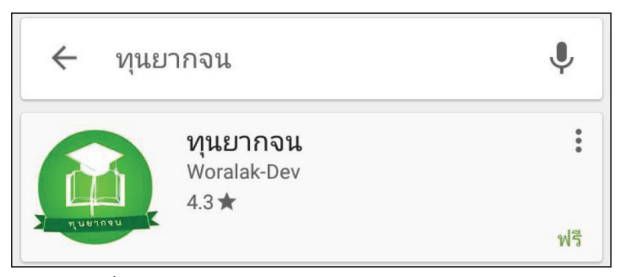

รูปที่ 25 ค้นหาแอพฯ "ทุนยากจน"บนระบบ iOS

เลือก "ทุนยากจน" และ กดติดตั้ง (install)

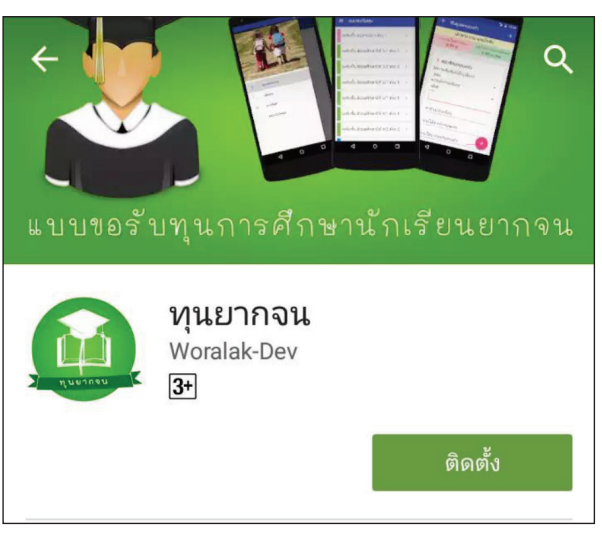

รูปที่ 26 การติดตั้ง "ทุนยากจน"

เมื่อติดตั้งเสร็จจะปรากฏไอคอนของ Mobile application ทุนยากจน

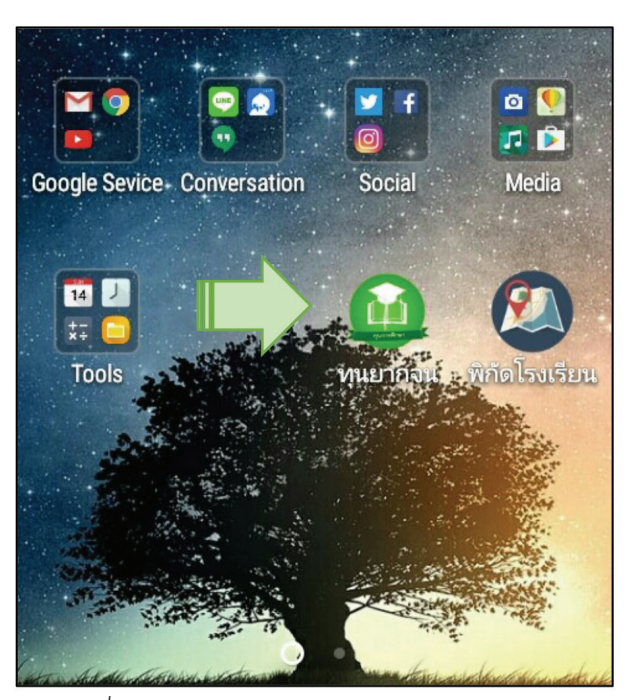

รูปที่ 27 ไอคอนของ Mobile application ทุนยากจน

## 2. วิธีการใช้โทรศัพท์เคลื่อนที่หรือแท็บเล็ตในการสำรวจ

กระบวนการคัดกรองนักเรียนยากจนโดยบันทึกข้อมูลผ่านแอพพลิเคชันในโทรศัพท์มือถือหรือแท็บเล็ต

- ครูน้าโทรศัพท์มือถือหรือแท็บเล็ตไปเพื่อไปคัดกรองนักเรียนยากจนที่บ้าน
- บันทึกข้อมูลผู้ปกครอง รายได้ และสถานะครัวเรือนผ่านแอพพลิเคชัน
- ถ่ายรูปสภาพบ้านของนักเรียนแล้วอัพโหลด
- อุปกรณ์เคลื่อนที่ จะดึงค่าพิกัดจาก GPS อัตโนมัติ

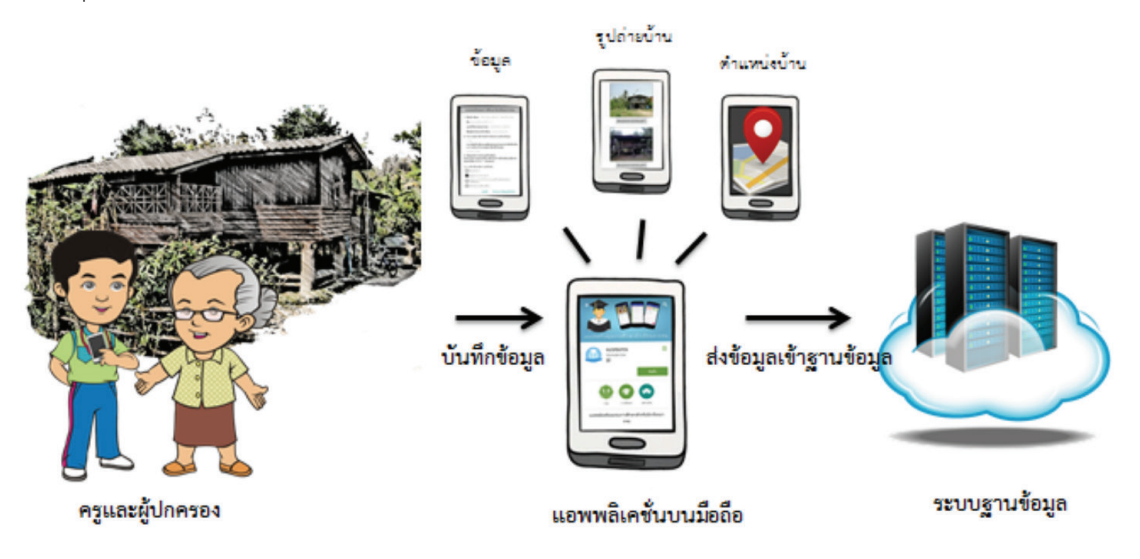

รูปที่ 28 กระบวนการคัดกรองนักเรียนยากจน โดยบันทึกข้อมูลผ่านแอพพลิเคชันในโทรศัพท์มือถือหรือแท็บเล็ต

# การตั้งค่าเริ่มต้นใช้งาน

- ระบบจะแจ้งเตือนให้เปิดการใช้งานการระบุตำแหน่ง (location) ผู้ใช้ควรตรวจสอบการเปิดใช้งานทุกครั้ง ก่อนเริ่มต้นใช้งานระบบ
- เปิดการเชื่อมต่อสัญญาณ wifi หรือ ข้อมูลมือถือ เมื่อกดบันทึกข้อมูล ระบบจะบันทึกข้อมูลลงเครื่องก่อน ผู้ใช้ต้องกด "ส่งข้อมูล" เท่านั้น ระบบถึงจะทำการส่งข้อมูลไปสู่ฐานข้อมูล

| คำอธิบายแถบเมนู   |                                                                                                    |
|-------------------|----------------------------------------------------------------------------------------------------|
|                   | <u>หน้าหลัก</u> จะแสดงชื่อของผู้ทำการคัดกรองที่เข้าใช้งานระบบ<br><u>รายชื่อนักเรียน</u><br>สำหรับแสดงรายชื่อนักเรียนเพื่อให้ผู้ใช้เลือกสำหรับทำการคัดกรองนักเรียนยากจน<br><u>ส่งข้อมูล</u> สำหรับกดส่งข้อมูลเข้าสู่ฐานข้อมูล<br><u>ออกจากระบบ</u> สำหรับออกจากระบบ |
| 😑 หน้าหลัก        |                                                                                                    |
| 🥒 รายชื่อนักเรียน |                                                                                                    |
| 宁 ส่งข้อมูล       |                                                                                                    |
| () ออกจากระบบ     |                                                                                                    |

รูปที่ 29 แถบเมนูการทำงาน

# 2.1 การลงชื่อเข้าใช้ระบบ (login)

โรงเรียนจะได้รับชื่อผู้ใช้ (Username) และรหัสผ่าน (Password) จากเขตพื้นที่ โดยครูผู้ใช้แต่ละคนจะมี username เป็นของตัวเอง ซึ่งสามารถลงชื่อเข้าใช้ด้วยชื่อผู้ใช้และรหัสผ่านดังกล่าว หน้าจอการทำงานจะแสดง ดังรูปที่ 30

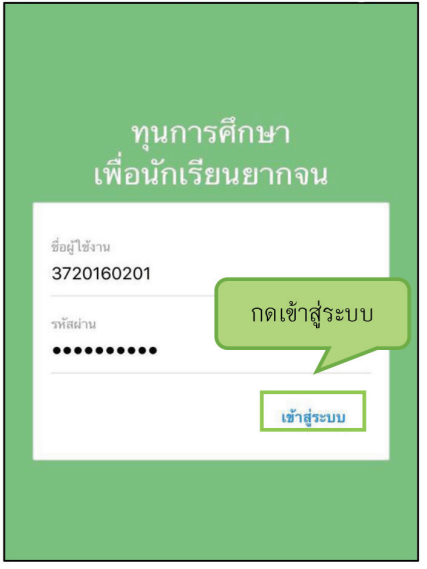

รูปที่ 30 การลงชื่อเข้าใช้ระบบ (login)

เมื่อเข้าใช้ระบบครั้งแรก ผู้ใช้งานสามารถเลือกดึงข้อมูลเฉพาะห้องเรียนที่ต้องการคัดกรองได้ การดึง<u>ข้อมูล</u> <u>ครั้งแรกต้องต่อสัญญาณอินเตอร์เน็ตเท่านั้น</u> ดังรูปที่ 31

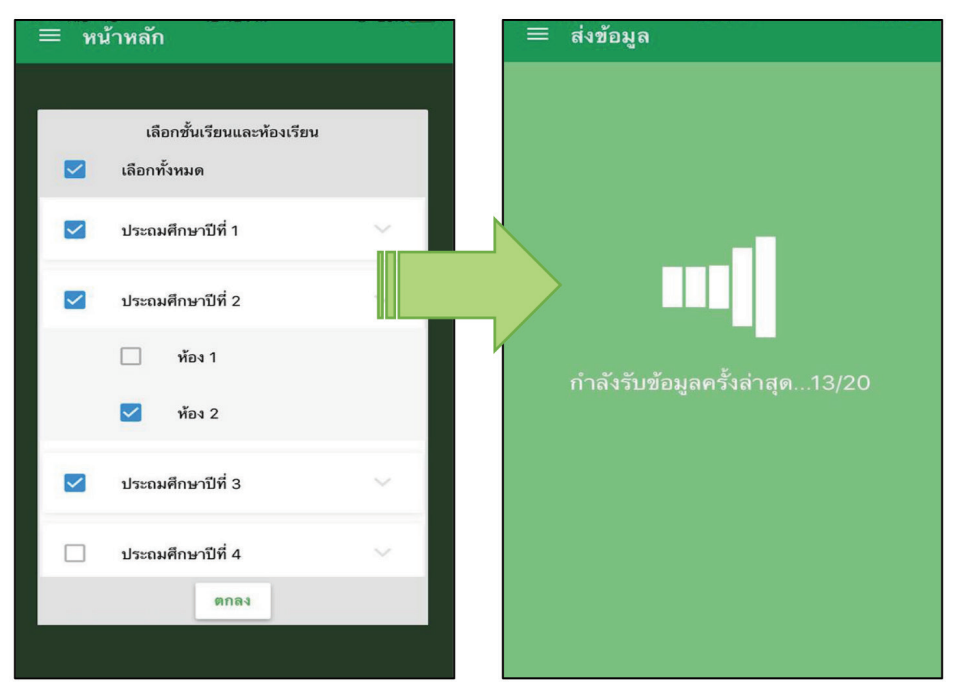

รูปที่ 31 การดึงข้อมูลรายชื่อนักเรียน

#### 2.2 แบบขอรับทุนทางการศึกษานักเรียนยากจน (แบบนร.01)

เลือกเมนู "รายชื่อนักเรียน" เพื่อทำแบบคัดกรอง นร.01 ผ่านแอพพลิเคชันในโทรศัพท์มือถือและแท็บเล็ต กดเลือกระดับชั้น และห้อง ระบบจะแสดงรายชื่อนักเรียนทั้งหมดในห้องที่เลือกบนหน้าจอการทำงาน โดย รายชื่อจะแบ่งออกเป็น 2 ส่วน คือ รายชื่อนักเรียนที่ "ยังไม่ได้ขอทุน" และ "ขอทุนแล้ว" เพื่อให้ผู้ใช้ทำการเลือก นักเรียน ดังรูปที่ 32

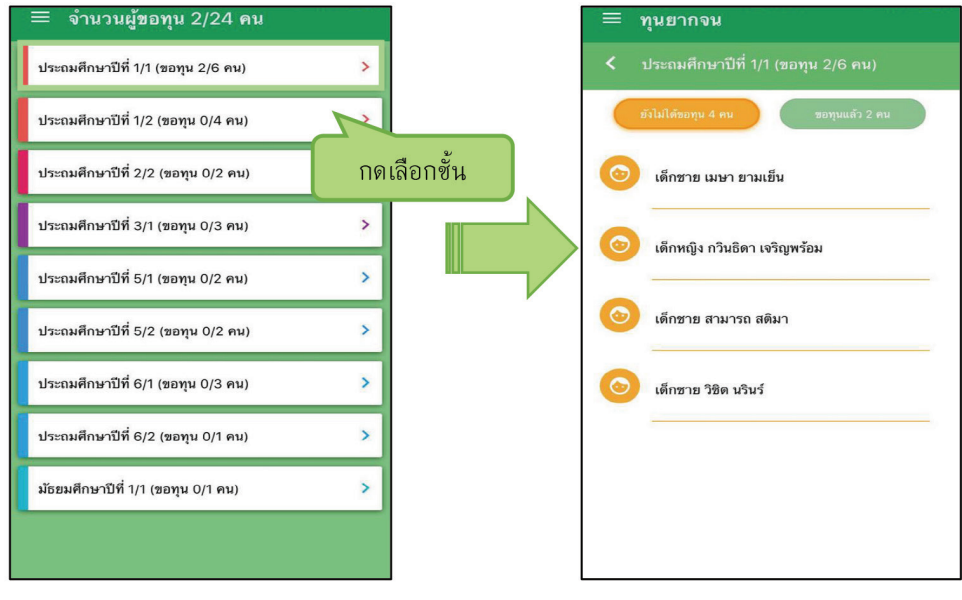

รูปที่ 32 หน้าเลือกระดับชั้น

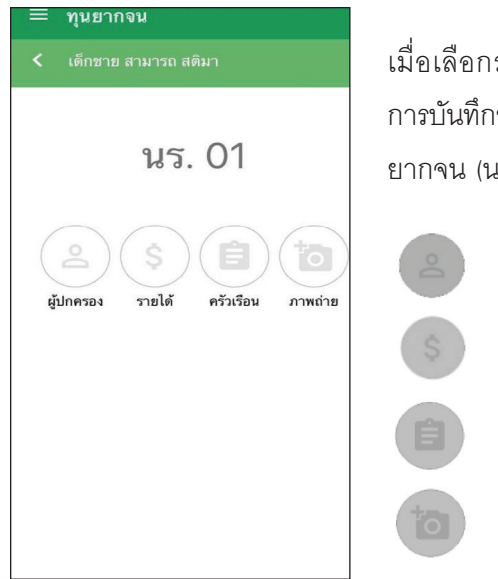

เมื่อเลือกรายชื่อนักเรียนที่จะทำการคัดกรอง ระบบจะแสดงแถบสถานะ การบันทึกข้อมูลดังรูปที่ 33 ซึ่งการบันทึกข้อมูลแบบขอรับทุนการศึกษานักเรียน ยากจน (นร. 01) แบ่งเป็น 4 ส่วนดังนี้

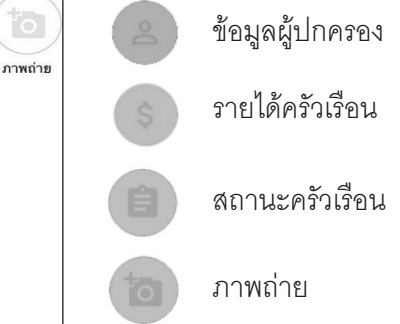

รูปที่ 33 แถบสถานะการบันทึกข้อมูล

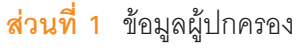

กดที่ 💿 บนแถบสถานะการบันทึกข้อมูล

🚹 ระบบจะแสดงข้อมูลส่วนบุคคล ประกอบด้วย ชื่อ, นามสกุล ของนักเรียนขึ้นมาอัตโนมัติจากข้อมูล เด็กยากจนในระบบจัดเก็บข้อมูลนักเรียนรายบุคคล (DMC) และผู้ใช้สามารถระบุข้อมูลเกี่ยวกับผู้ปกครอง

ได้ ดังรูปที่ 34

| ≡ ทุนยากจน                         |             |
|------------------------------------|-------------|
| < เด็กชาย สามารถ สติมา             | บันทึก      |
| 🗌 ไม่มีผู้ปกครอง                   |             |
| ผู้ปกครองมีความสัมพันธ์เป็น : บิดา | *<br>*<br>* |
| การศึกษา : ประถมศึกษา              |             |
| คำนำหน้า : นาย                     | :           |
| 🗌 ผู้ปกครองไม่มีเลขบัตรประชาชน     |             |
| เลขที่บัตรประชาชน                  |             |
| 0987857400027                      |             |
| ชื่อผู้ปกครอง                      |             |
| มานะ                               |             |
| นามสกุลผู้ปกครอง                   |             |
| สติมา                              |             |
| 🗌 เคยลงทะเบียนคนจน                 |             |

รูปที่ 34 ข้อมูลส่วนบุคคลของนักเรียนผู้ขอรับทุนและข้อมูลผู้ปกครอง

เมื่อผู้ใช้กรอกข้อมูลในส่วนนี้เสร็จเรียบร้อยแล้ว กดปุ่ม 💷 เพื่อไปทำส่วนถัดไป หากกรอกข้อมูลไม่ ครบถ้วน ระบบจะแจ้งเตือนให้กลับไปแก้ไขข้อมูลให้ครบถ้วน

#### ส่วนที่ 2 รายได้ครัวเรือนเฉลี่ยต่อคน

กดที่ 🌑 บนแถบสถานะการบันทึกข้อมูล

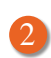

🕗 ผู้ใช้บันทึกจำนวนสมาชิกในครัวเรือน และข้อมูลรายได้ของสมาชิกในครัวเรือน ซึ่งประกอบด้วย

- ความสัมพันธ์กับนักเรียน กดเลือกความสัมพันธ์กับนักเรียนลงไป อาทิ มารดา บิดา ย่า ยาย เป็นต้น
- ความพิการทางร่างกายหรือสติปัญญา ถ้าบุคคลนั้นมีความพิการเลือก "ใช่" หรือไม่มีความพิการให้เลือก "ไม่ใช่"
- อายุ สำหรับกรอกอายุของนักเรียนหรือสมาชิกในครัวเรือนที่มีความสัมพันธ์กับนักเรียน
- รายได้ของบุคคลที่มีความสัมพันธ์กับนักเรียน จะประกอบด้วย 4 ประเภท ได้แก่ 1) ค่าจ้างเงินเดือน 2) รายได้จากการประกอบอาชีพทางการเกษตร 3) รายได้จากธุรกิจส่วนตัว 4) สวัสดิการจากรัฐ/เอกชน และ 5) รายได้จากแหล่งอื่นๆ ถ้าไม่มีรายได้ในส่วนใดให้ใส่ 0 ระบบจะบวกรวมรายได้ให้ผู้ใช้ไว้ในช่อง รายได้รวม
- รวมรายได้ครัวเรือน / รายได้เฉลี่ยต่อคน ซึ่งทั้งสองส่วนนี้ระบบสารสนเทศจะทำการคำนวณอัตโนมัติ หลังจากลงข้อมูลเสร็จ สำหรับพิจารณารายได้ครัวเรือนของนักเรียนคนนี้ว่ามีความยากจนหรือไม่

ในหน้านี้เมื่อเข้ามาจะให้เราทำการใส่จำนวนสมาชิกในในครัวเรือน(รวมตัวนักเรียน) ดังรูปที่ 35 เมื่อทำการ ใส่จำนวนสมาชิกในครัวเรือนเรียบร้อยแล้วให้ กดปุ่ม 🚺 เพื่อไปทำส่วนถัดไป

| ≡ จำนวนผู้ขอทุน 20/22 คน               |              |  |
|----------------------------------------|--------------|--|
| < จำนวนสมาชิก                          | (ถัดไป       |  |
| จำนวนสมาชิกในครัวเรือน(รวม<br><b>ว</b> | ตัวนักเรียน) |  |
| 2                                      |              |  |
|                                        |              |  |
|                                        |              |  |
|                                        |              |  |
|                                        |              |  |
|                                        |              |  |
|                                        |              |  |
|                                        |              |  |

รูปที่ 35 การบันทึกข้อมูลรายได้สมาชิกในครัวเรือน

เมื่อบันทึกข้อมูลรายได้ของสมาชิกในครัวเรือนคนที่ 1 เสร็จแล้ว สามารถบันทึกข้อมูลของคนถัดไปโดย การสัมผัสจอเลื่อนไปทางด้านขวา และย้อนดูข้อมูลของสมาชิกที่ทำไปแล้วสามารถทำได้เช่นกัน โดยการสัมผัส จอเลื่อนไปทางด้านซ้าย ดังรูปที่ 36

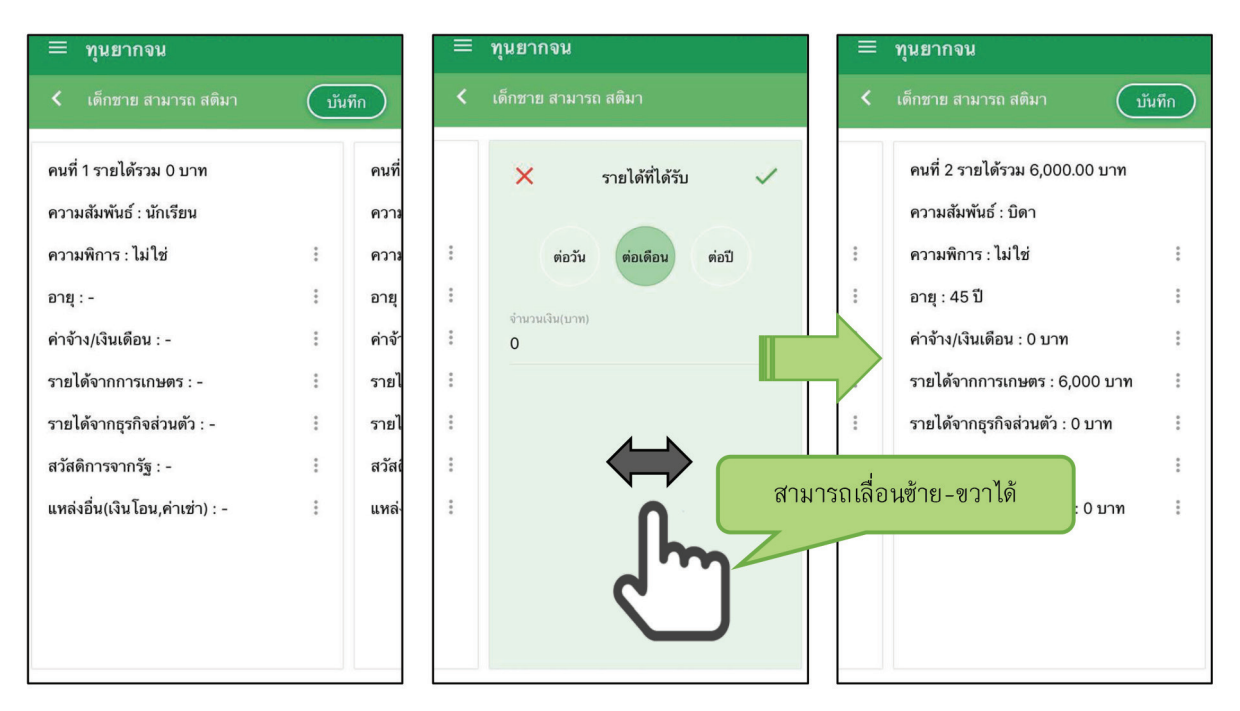

รูปที่ 36 การบันทึกข้อมูลรายได้สมาชิกในครัวเรือน

เมื่อผู้ใช้กรอกข้อมูลในส่วนนี้เสร็จเรียบร้อยแล้ว กดปุ่ม 🗰 เพื่อไปทำส่วนถัดไป หากกรอกข้อมูล ไม่ครบถ้วน ระบบจะแจ้งเตือนให้กลับไปแก้ไขข้อมูลให้ครบถ้วน

## **ส่วนที่ 3** สถานะครัวเรือน

กดที่ 💼 บนแถบสถานะการบันทึกข้อมูล

|         | จำนวนผู้ขอทุน 2/24 คน                           |                      |
|---------|-------------------------------------------------|----------------------|
| <       | เด็กชาย สามารถ สดิมา บันทึก                     |                      |
| ครัวเรื | อนมีภาระพึ่งพิง                                 |                      |
|         | มีคนพิการ                                       |                      |
|         | ผู้สูงอายุ เกิน 60 ปี                           |                      |
|         | คนอายุ 15-65 ปีว่างงาน(ที่ไม่ใช่นัก ม/นักศึกษา) |                      |
|         | เป็นพ่อ/แม่เลี้ยงเดี่ยว                         | เมารถเลื่อนขึ้นลงได้ |
| ประเภ   | ทที่อยู่อาศัย                                   |                      |
| 0       | บ้านของตนเอง                                    |                      |
| 0       | บ้านเช่า                                        |                      |
| 0       | อาศัยอยู่กับผู้อื่น                             |                      |
|         |                                                 | 1                    |

รูปที่ 37 การบันทึกข้อมูลสถานะครัวเรือน

เมื่อผู้ใช้กรอกข้อมูลในส่วนนี้เสร็จเรียบร้อยแล้ว กดปุ่ม 💷 เพื่อไปทำส่วนถัดไป หากกรอกข้อมูลไม่ ครบถ้วน ระบบจะแจ้งเตือนให้กลับไปแก้ไขข้อมูลให้ครบถ้วน

#### **ส่วนที่ 4** ภาพถ่าย

กดที่ 🔟 บนแถบสถานะการบันทึกข้อมูล ระบบจะแจ้งเตือนให้เปิดเพื่อการใช้งาน GPS เสมอ

- ระบบจะดึงค่าพิกัดอัตโนมัติจาก GPS ณ ตำแหน่งที่ผู้ใช้อยู่และแสดงค่าละติจูด/ลองติจูด บนหน้าจอ
- กดที่ปุ่ม "คลังภาพ" แล้วเลือกไฟล์รูปภาพที่ต้องการอัพโหลด หรือ "ถ่ายภาพ" เพื่อถ่ายภาพด้วย กล้องโทรศัพท์มือถือหรือแท็บเล็ต ดังแสดงในรูปที่ 11

ผู้ใช้แนบรูปถ่าย และเลือกประเภทภาพถ่ายที่แนบมา แบ่งเป็น 4 กรณี

- กรณีที่ 1 บ้านที่อาศัยอยู่กับพ่อแม่ (เป็นเจ้าของ/เช่า) โดยรูปประกอบด้วย รูปที่ 1 ภาพถ่ายสภาพบ้าน นักเรียน (มีหลังคาและฝาบ้านด้วย) รูปที่ 2 ภาพถ่ายภายในบ้านนักเรียน
- กรณีที่ 2 บ้านของญาติ/ผู้ปกครองที่ไม่ใช่ญาติ โดยรูปประกอบด้วย รูปที่ 1 ภาพถ่ายภายนอก ที่พัก รูปที่ 2 ภาพถ่ายภายในที่พัก
- กรณีที่ 3 บ้านหรือที่พักประเภท วัด มูลนิธิ หอพัก โรงงาน อยู่กับนายจ้าง โดยรูปประกอบด้วย รูปที่ 1 ภาพถ่ายภายนอก ที่พัก รูปที่ 2 ภาพถ่ายภายใน ที่พัก
- กรณีที่ 4 ภาพนักเรียนและป้ายชื่อโรงเรียนเนื่องจากถ่ายภาพบ้านไม่ได้ เพราะบ้านอยู่ต่างอำเภอ/ ต่างจังหวัด/ต่างประเทศ หรือไม่ได้รับอนุญาตให้ถ่ายภาพ โดยรูปประกอบด้วย รูปที่ 38 ภาพถ่ายนักเรียน ยืนอยู่ที่ป้ายโรงเรียน รูปที่ 2 ภาพถ่ายนักเรียนคู่กับครูผู้ใช้ โดยต้องเป็นเด็กรหัส G เท่านั้น

| = จำนวนผู้ขอทุน 2/3 คน                                                                                                    | 🗮 จำนวนผู้ขอทุน 3/3 คน                                                                                                    |
|----------------------------------------------------------------------------------------------------|----------------------------------------------------------------------------------------------------|
| <ul> <li>เด็กซาย สามารถ สติมา</li> </ul>                                                                                                   | <ul> <li>เด็กซาย สามารถ สติมา</li> </ul>                                                                                                    |
| พิกัด :<br>16.749220745924614,100.1979009523689<br>ภาพถ่ายสภาพบ้าน(มีหลังคาและฝาบ้านด้วย)<br>คลังภาพ ถ่ายภาพ<br>ภาพถ่ายภายในบ้าน<br>ทีวีอถ | ภาพถ่ายภาย ในบ้าน<br>ภาพถ่ายภาย ในบ้าน<br>กลุ่องภาพ<br>ท่าย ภาพเพื่อเลือกรูป                                                                     |
| คลังภาพ ถ่ายภาพ                                                                                                    | <ul> <li>บ้านของญาติ/ผู้ปกครองที่ไม่ใช่ญาติ</li> <li>บ้านหรือที่พักประเภท วัด มูลนิธิ หอพัก<br/>โรงงาน อย่กับนายจ้าง</li> </ul>                  |
| ประเภทภาพถ่าย<br>บ้านที่อาศัยอยู่กับพ่อแม่(เป็นเจ้าของ/เช่า)                                                                               | ภาพนักเรียนและป้ายชื่อโรงเรียนเนื่องจาก<br>ถ่ายภาพบ้านไม่ได้ เพราะบ้านอยู่ต่างอำเภอ/<br>ต่างจังหวัด/ต่างประเทศ หรือไม่ได้รับอนุญาด<br>ให้ถ่ายภาพ |

รูปที่ 38 การบันทึกข้อมูลรูปสภาพบ้าน

เมื่อผู้ใช้กรอกข้อมูลในส่วนนี้เสร็จเรียบร้อยแล้ว กดปุ่ม 💷 เพื่อไปทำส่วนถัดไป

สำหรับข้อมูลพิกัดนั้น กรณีที่โทรศัพท์มือถือหรือแท็บเล็ตไม่พบพิกัดหรือตรวจสอบพิกัดนานเกินไป ผู้ใช้ สามารถกดปุ่ม โดยระบบจะแจ้งเตือนว่า **"ไม่พบพิกัดปัจจุบัน ต้องการบันทึกข้อมูลโดยไม่มีพิกัด** หรือไม่" ให้ผู้ใช้กด ตกลง เพื่อไปทำส่วนถัดไป แต่ควรใส่พิกัดเพื่อเป็นประโยชน์ต่อตัวนักเรียนเพื่อการติดตามดูแล นักเรียนในอนาคต ดังแสดงในรูปที่ 39

| = จำนวนผู้ขอทุน 2/3 คน                                   |  |  |
|----------------------------------------------------------|--|--|
| <ul> <li>เด็กซาย สามารถ สติมา</li> <li>บันทึก</li> </ul> |  |  |
| พิกัด :<br>16.749220745924614,100.1979009523689          |  |  |
| ภาพถ่ายสภาพบ้าน(มีหลังคาและฝ่าบ้านด้วย)                  |  |  |
|                                                          |  |  |
|                                                          |  |  |
| คลังภาพ ถ่ายภาพ                                          |  |  |
| ภาพถ่ายภายในบ้าน                                         |  |  |
|                                                          |  |  |
|                                                          |  |  |
|                                                          |  |  |
| คลังภาพ ถ่ายภาพ                                          |  |  |
| ประเภทภาพถ่าย                                            |  |  |
| 🔵 บ้านที่อาศัยอยู่กับพ่อแม่(เป็นเจ้าของ/เช่า)            |  |  |
| -                                                        |  |  |

รูปที่ 39 การบันทึกข้อมูลพิกัด

เมื่อกรอกข้อมูลเสร็จครบทั้ง 4 ส่วน ไอคอนสถานะการบันทึกข้อมูลจะเป็นสีเขียวทั้ง 4 ไอคอน จากนั้นผู้ใช้ ติ๊ก "**รับรองว่าข้อมูลและภาพถ่ายเป็นจริง"** เพื่อยืนยันข้อมูล ดังรูปที่ 40

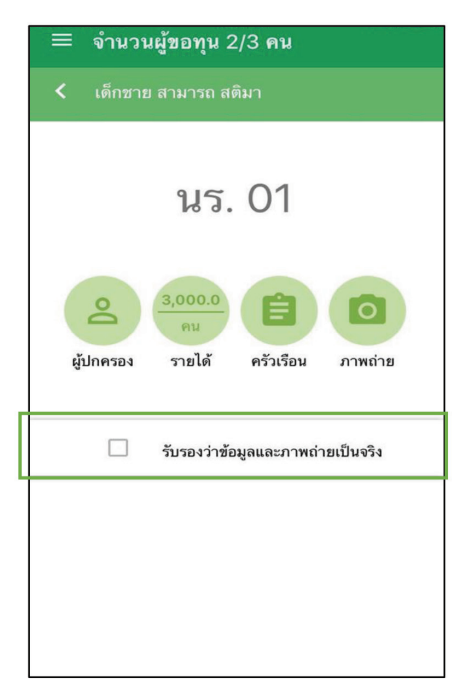

รูปที่ 40 การแสดงรับรองข้อมูลและภาพถ่ายเป็นจริง

เมื่อรับรองว่าข้อมูลและภาพถ่ายเป็นจริง ระบบจะแสดงหน้าสรุปผลการกรอกข้อมูลทุกส่วน (แบบขอรับทุน การศึกษานักเรียนยากจน) ขึ้นมาโดยอัตโนมัติ เพื่อให้ผู้ใช้ตรวจสอบข้อมูล ผู้ใช้สามารถเลื่อนขึ้นลงเพื่อตรวจสอบ ข้อมูลทั้งหมดได้ จากนั้นผู้ใช้กดที่ "**บันทึก"** เพื่อทำการบันทึกข้อมูลทั้งหมด ดังรูปที่ 41

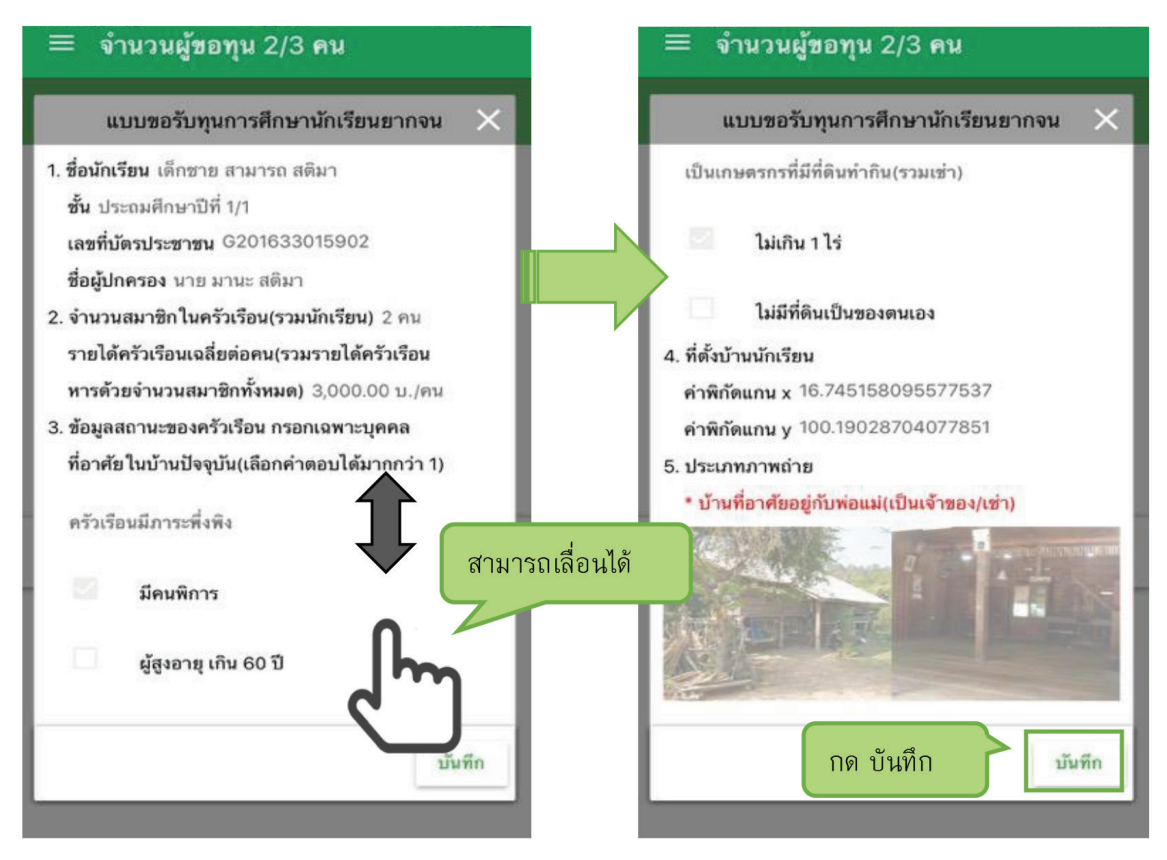

รูปที่ 41 การบันทึกข้อมูลในขั้นตอนสุดท้าย

\* หมายเหตุ ถ้าผู้ใช้ข้ามขั้นตอน "รับรองว่าข้อมูลและภาพถ่ายเป็นจริง" และ "บันทึก" ข้อมูล (เช่น กดปุ่ม กลับไปรายชื่อ) รายชื่อเด็กจะไม่ถูกย้ายไปยังฝั่ง "ขอทุนแล้ว"

#### 2.3 การส่งข้อมูล

ขั้นตอนนี้ต้องทำการเชื่อมต่อสัญญาณอินเตอร์เน็ตให้เรียบร้อยก่อน แล้วไปที่เมนูหลักในส่วนของการ ส่งข้อมูล ให้ทำการกด "**ส่งข้อมูล**" หลังจากนั้นระบบจะส่งข้อมูลเข้าสู่ระบบฐานข้อมูล ให้สังเกตที่สถานะบนหน้า จอแสดงผล ดังรูปที่ 42

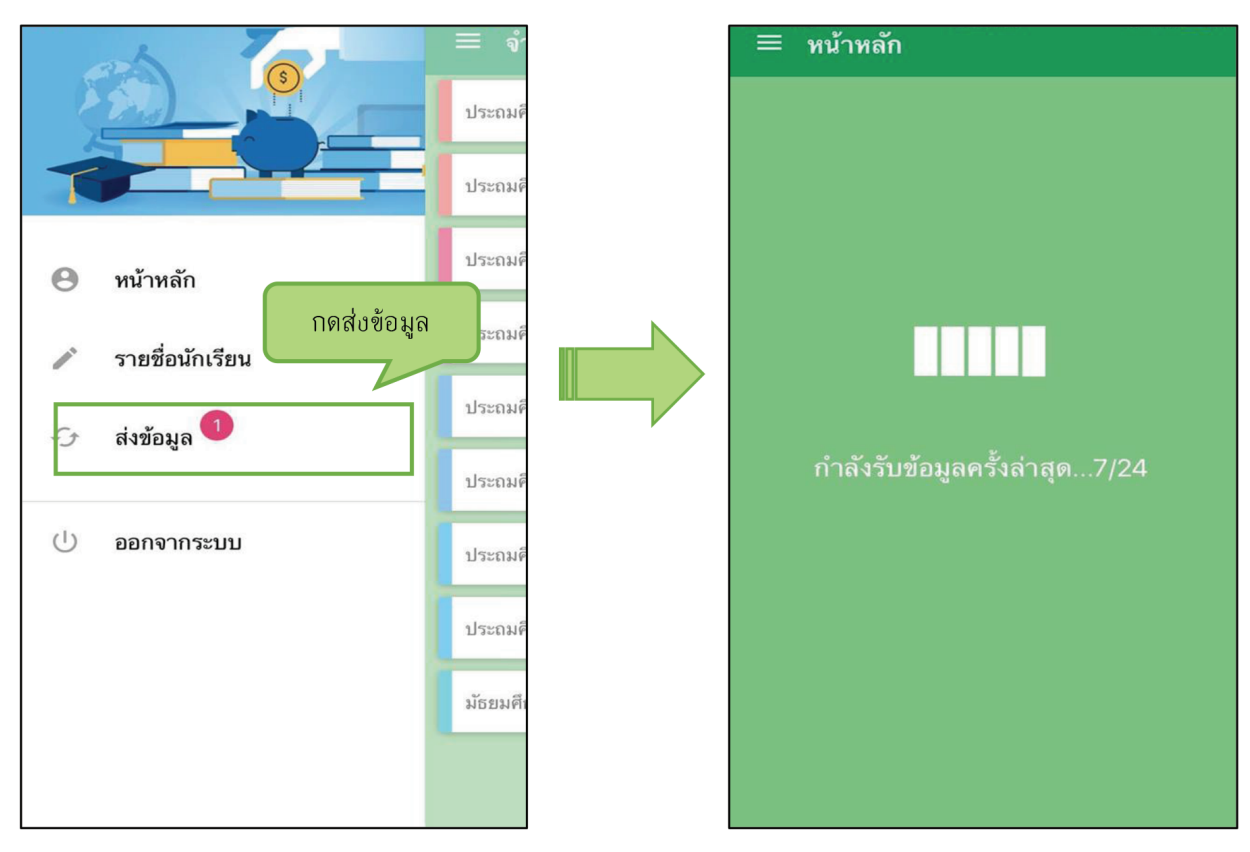

รูปที่ 42 การส่งข้อมูลเข้าสู่ระบบ

#### การทำงาน Offline Mode

การบันทึกข้อมูลคัดกรองนักเรียนยากจนผ่านโทรศัพท์เคลื่อนที่หรือแท็บเล็ต <u>สามารถทำงานในขณะที่ไม่มี</u> <u>สัญญาณอินเตอร์เน็ตได้ (Ofine Mode)</u> โดยหลังจากผู้ใช้ทำการเข้าสู่ระบบและดึงข้อมูลรายชื่อนักเรียนเรียบร้อย แล้ว ผู้ใช้สามารถใช้งานแบบ Ofine Mode ในขั้นตอนการบันทึกข้อมูลทั้ง 4 ส่วน ได้แก่ (1) ข้อมูลผู้ปกครอง (2) รายได้ครัวเรือน (3) สถานะครัวเรือน (4) ภาพถ่าย ไปจนถึงการ รับรองว่าข้อมูลและภาพภ่ายเป็นจริงและบันทึก ข้อมูล ข้อมูลจะถูกเก็บไว้ในอุปกรณ์เคลื่อนที่ก่อน เมื่อต้องการส่งข้อมูลจึงเชื่อมต่อสัญญาณและกดส่งข้อมูล ดัง รูปที่ 42

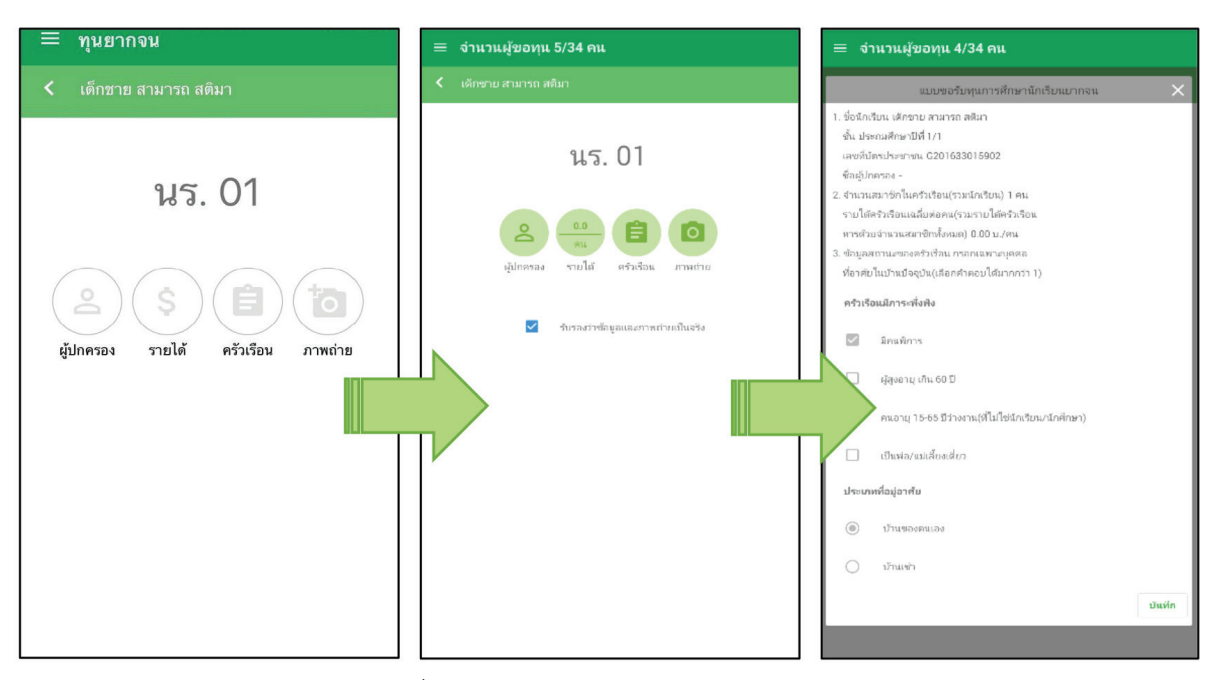

รูปที่ 43 แสดงฟังก์ชันการทำงาน Offline Mode

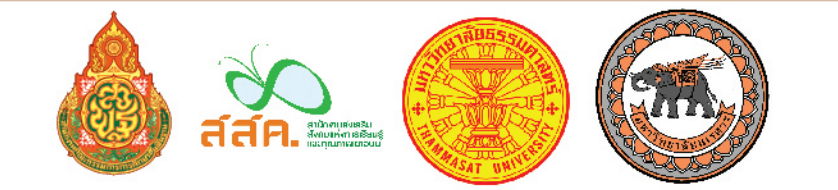

#### ดาวน์โหลดคู่มือได้ที่นี

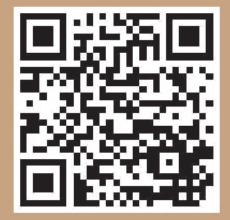